# 工場内生産管理システム

### 【現状】管理は紙、全体が見えないライン

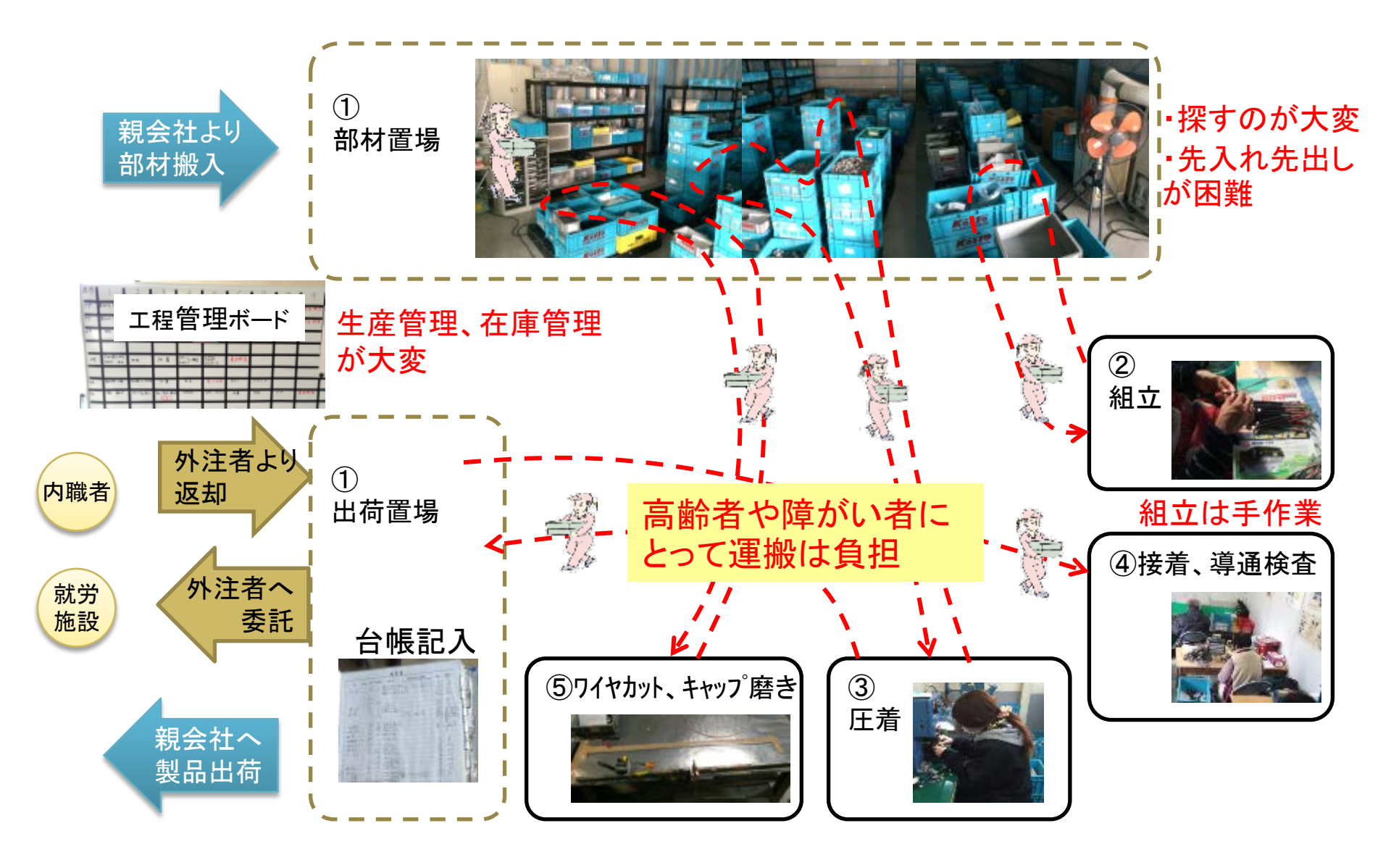

# 【改善後】管理システムによる見える化ライン

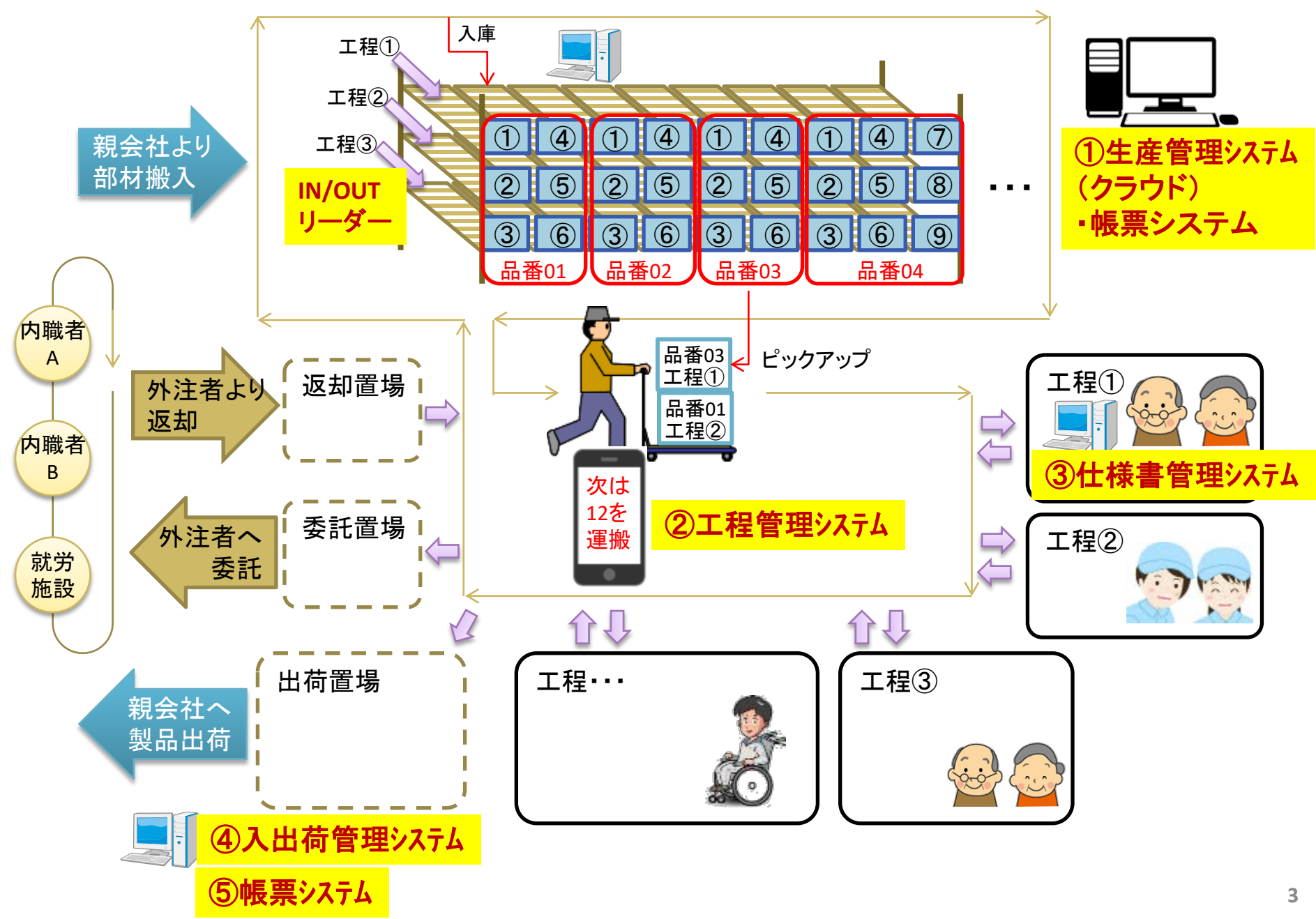

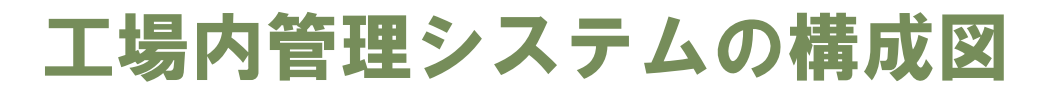

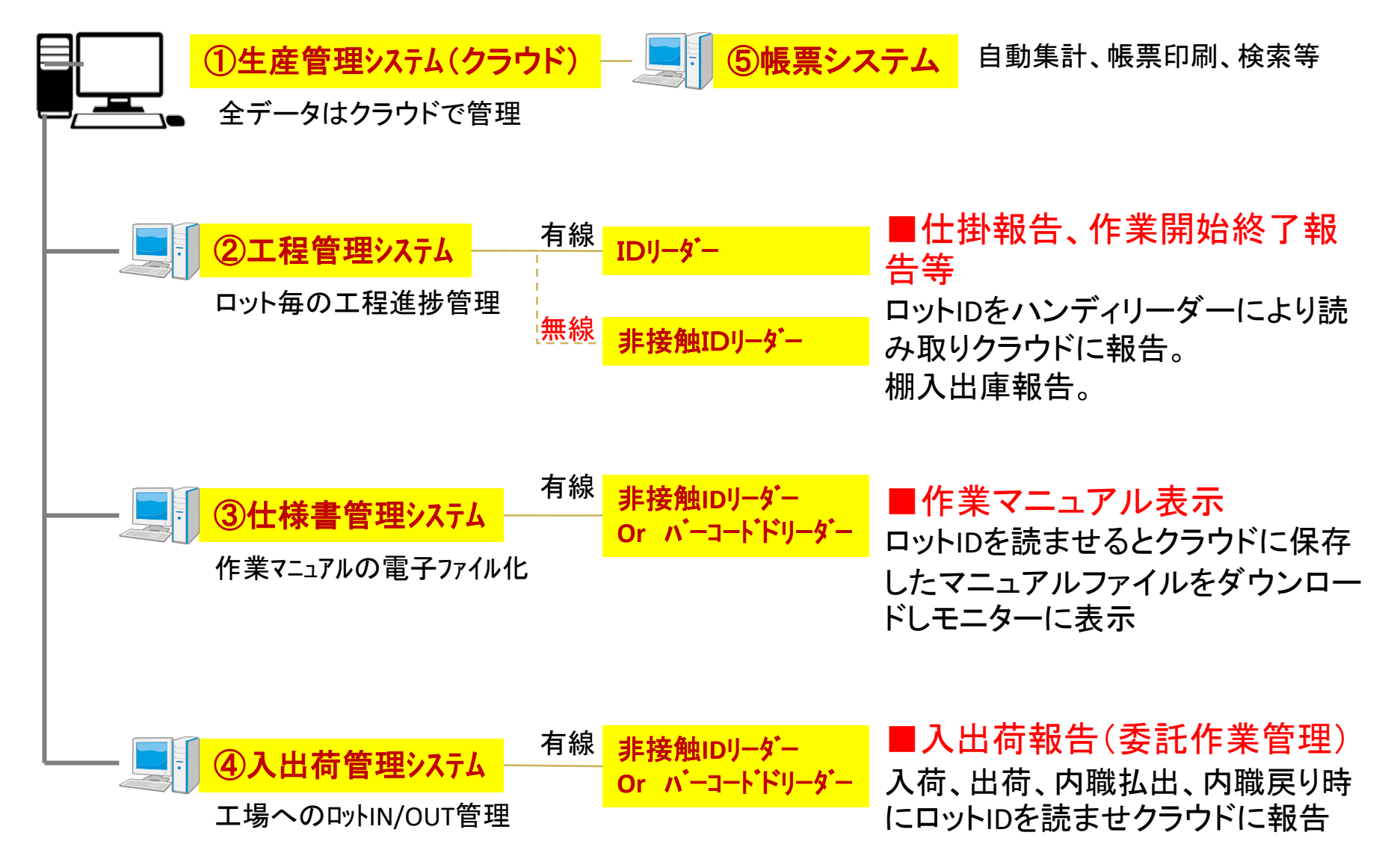

#### 生産管理システム:工程の流れの種類

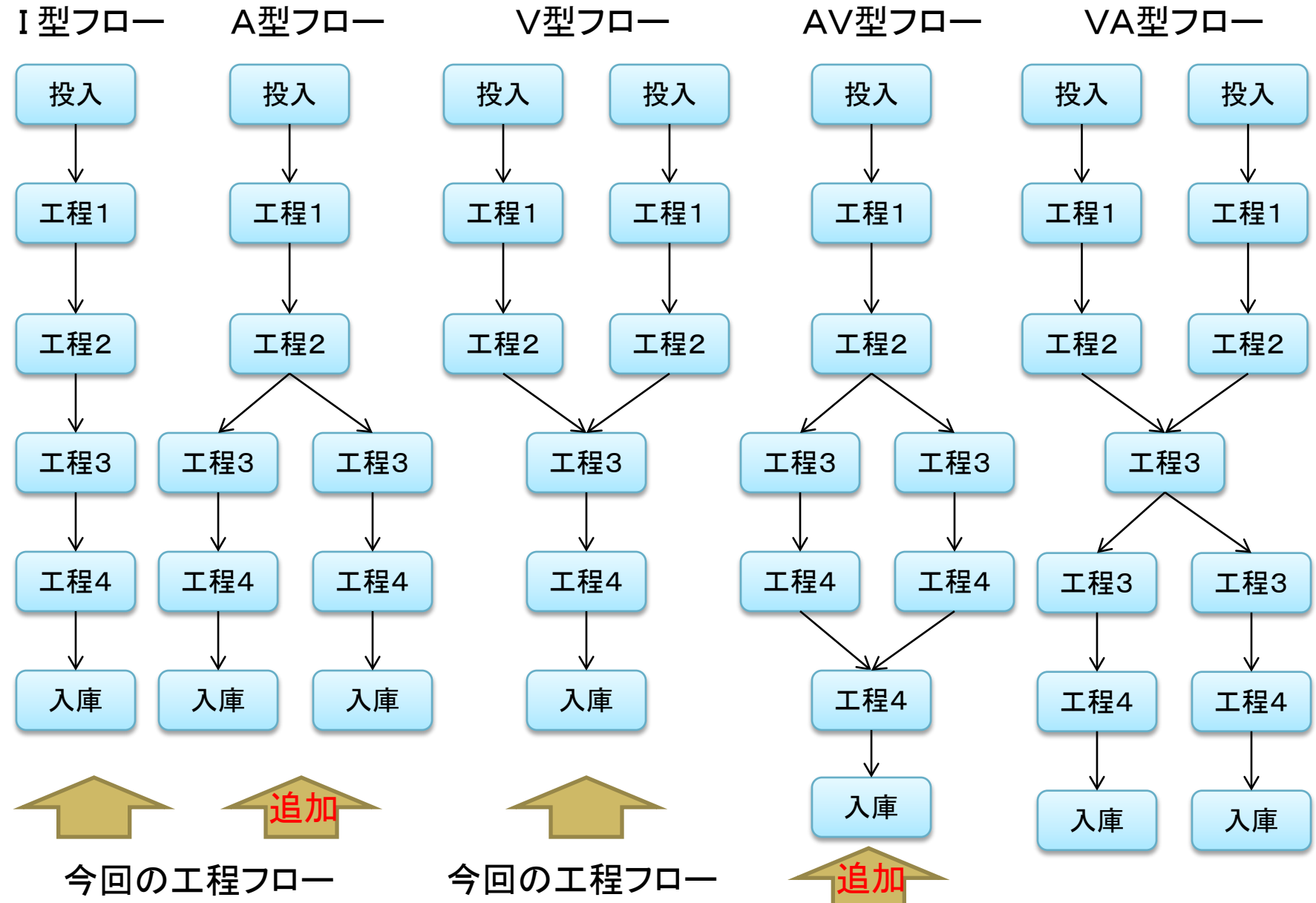

### 工程管理マスターの概要(統合)

品番数(Max999)

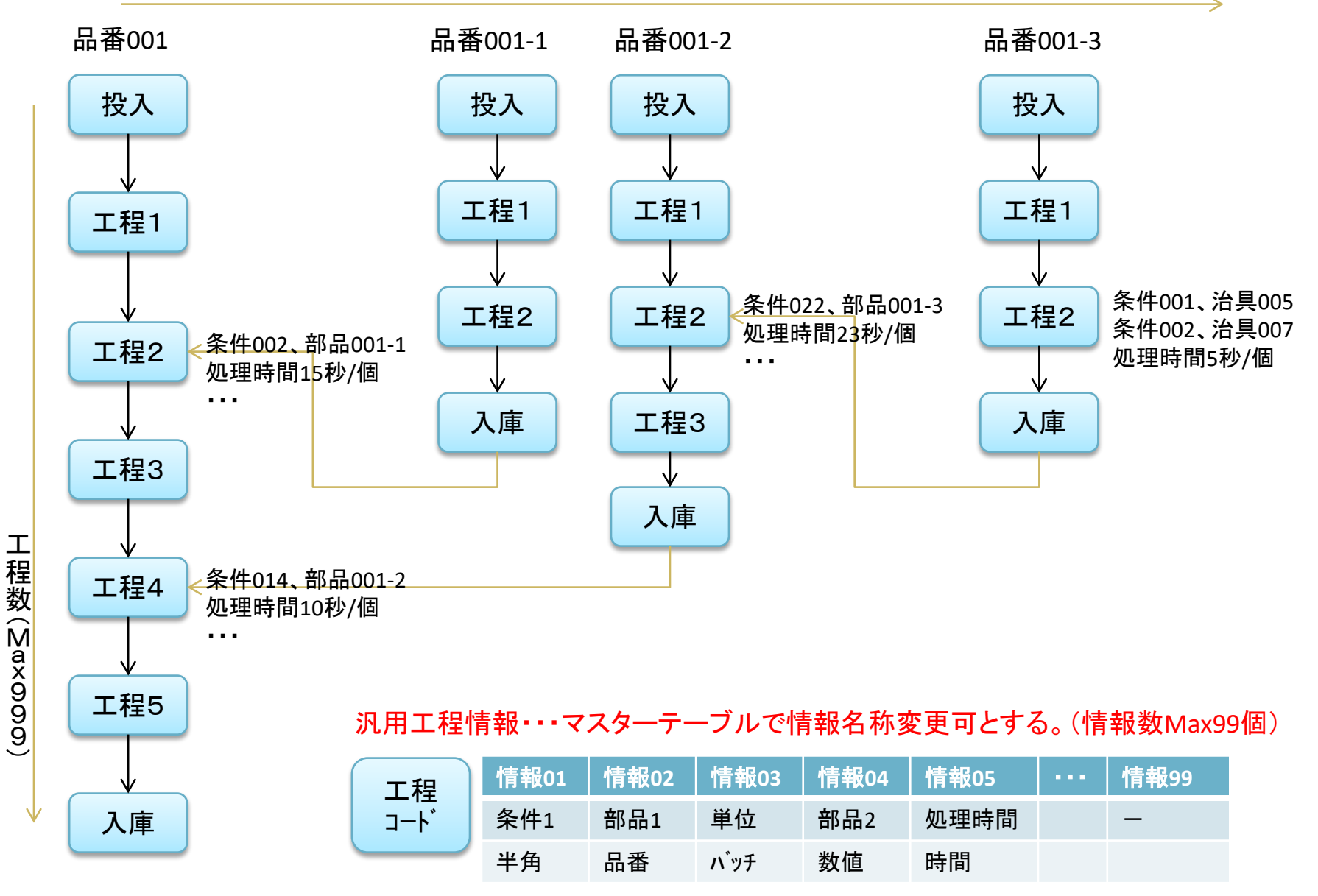

## 工程管理マスターの概要(ロット分割)

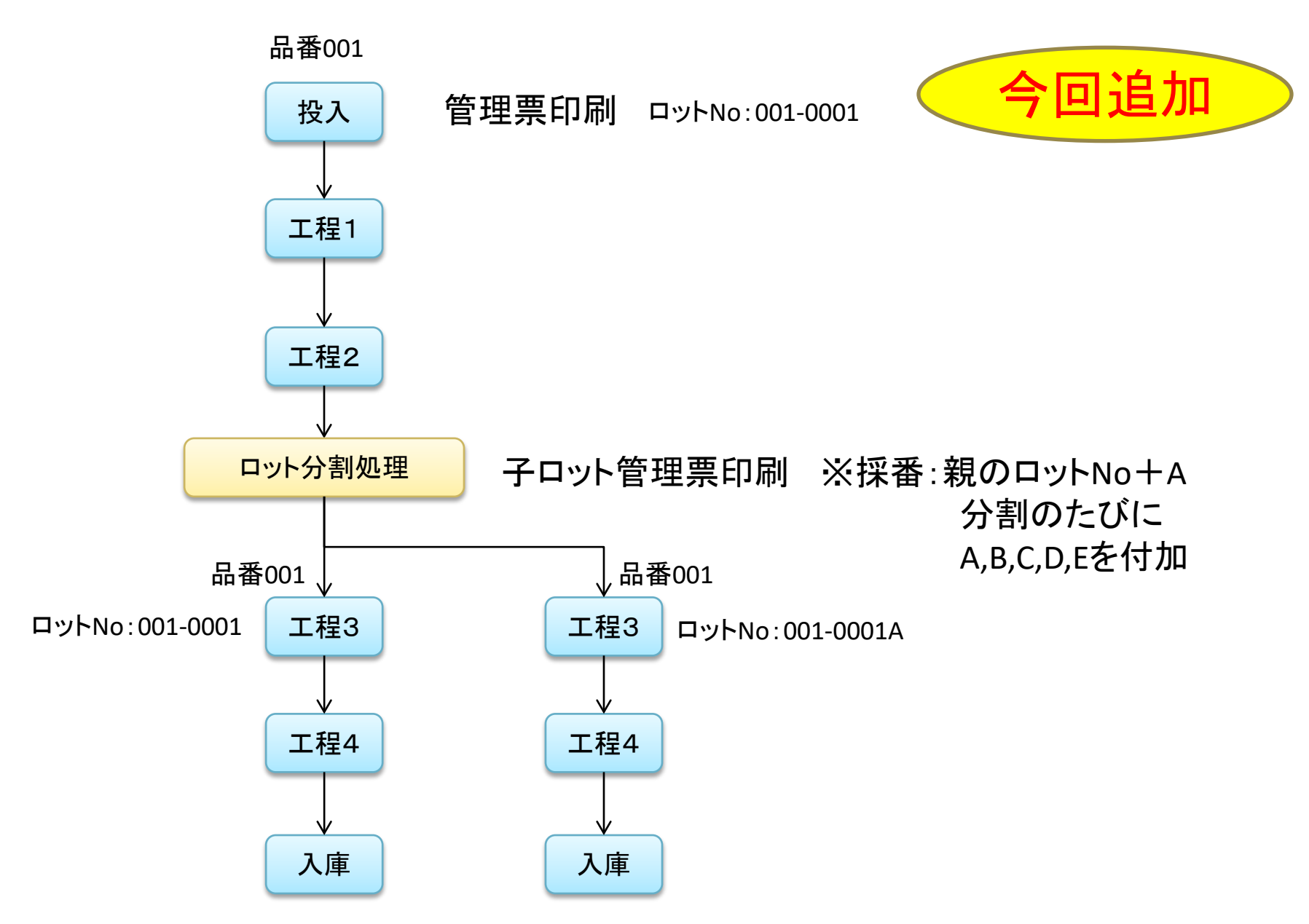

#### 生産管理システム 遷移図・画面構成

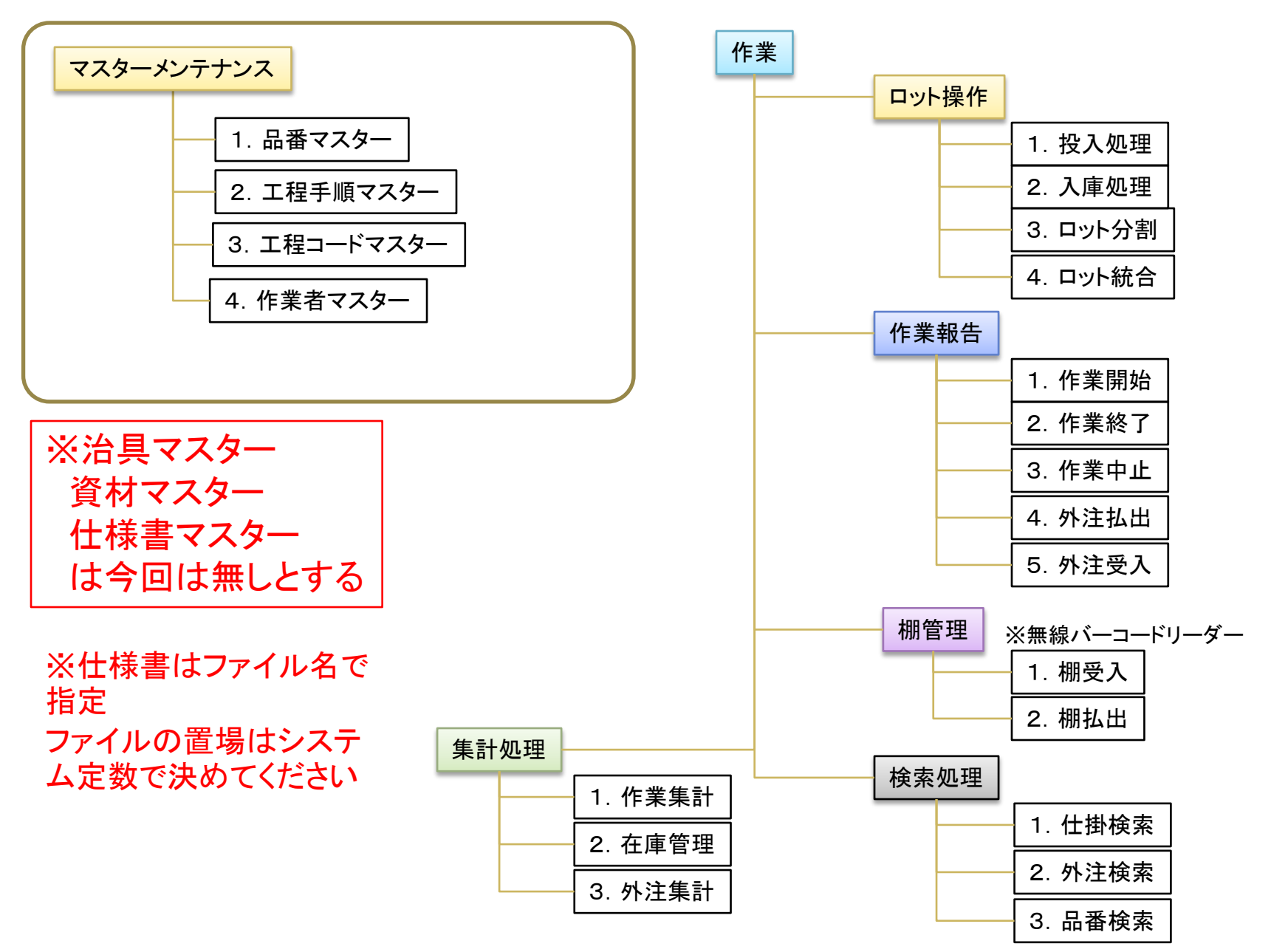

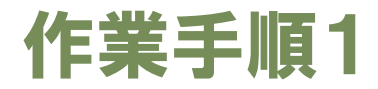

#### ①マスターメンテナンス

- ・品名マスターや工程手順マスターを整備
- ・品番、工程ごとに使用する資材、治具を登録することで、仕掛検索時に指示
- ・ 〃 コスト、売価をメンテすることで、経理計算を自動化

#### ②資材受入、保管

- ・望月から資材を受入れた時に、パソコンで品番を選んでロットNo発生
- ・工程表を印刷して、BOXに添付

#### ③仕掛表示

- ・品番、工程ごとの仕掛数をパソコンに表示
- ・進捗を考えて、人が作業着手ロットを選択

#### ④作業報告

- ・各工程の作業前に作業開始報告(工程表のバーコードを読ませる)
- ・パソコン画面に使用すべき治具Noを表示
- ·作業後、作業終了報告( // )
- ・作業終了報告を行うと、仕掛が次の工程に移る

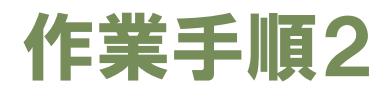

⑤外注払出/受入

- ・内製者がロットを持ち出すときには、内製者バーコード、ロットNoを読ませる
- ・作業したロットを戻すときにも同様の報告を行う
- ・台帳記入は不要となる
- ・各内製者毎の作業記録から支払い金額を算出し、帳票印刷可能
   品番、工程ごとにメンテしたコスト、売価から算出

#### ⑥望月への払出/受入

- ・圧着のために望月に戻すときに、途中工程払出報告
- ・製造完了品を払い出すときに、最終払出報告
- ・圧着後の戻りは途中工程受入報告
- ・この報告により工場内から望月に払出したことが明確になる

#### ⑦帳票印刷

- ・指定期間の生産実績(品番、工程ごと)
- ・現状の仕掛状態(品番、工程ごと)
- ・その他は要望に合わせてソフト開発

1. 品番マスター

一覧表形式でメンテ(追加、編集、削除)

| 00 | 会社          | MES       |            | == 品番マスタ     | 終了      |          |            |
|----|-------------|-----------|------------|--------------|---------|----------|------------|
| No |             | 品番        |            | 品名           | 顧客名     | 標準<br>工期 | 備考         |
| 編集 | 1           | 1         |            | ハーネス(1)      | (有)〇〇工業 | 4        | テスト用       |
| 編集 | 2           | 3         |            | ハーネス(3)メイン   | (有)〇〇工業 | 7        | 組立Cは治具調整中  |
| 編集 | 3           | 3         | А          | 3用ケーブルA      | 〇崎      | 3        |            |
| 編集 | 4           | 3         | В          | 3用ケーブルB      | 〇〇株式会社  | 2        |            |
| 編集 | 5           | 10        |            | LEX123ハーネス   |         | 7        | 入庫後、出荷ストップ |
| 編集 | 6           | 53        |            | ハーネス(53)     |         | 5        |            |
| 編集 | 7           | 56        |            | ハーネス56メイン    | (有)〇〇工業 | 6        |            |
| 編集 | 8           | 56        | A          | 56用ハーネスA     |         | 2        |            |
| 編集 | 9           | 2         |            | ハーネス121      |         | 10       |            |
| 編身 | 品番N<br>日来 - | lo→枝著<br> |            | ノートして表示      | )00工業   | 15       |            |
|    | 面面-<br>列);  | 品番 3      | لي من<br>ح | 枝番 A ⇒ 品番 3A |         |          |            |

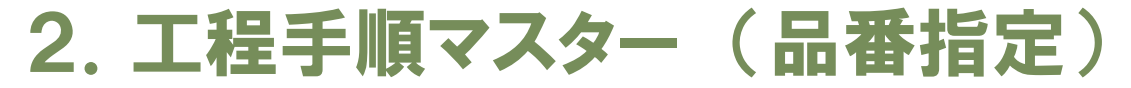

・品番毎に工程の並び順に一覧表形式で入力

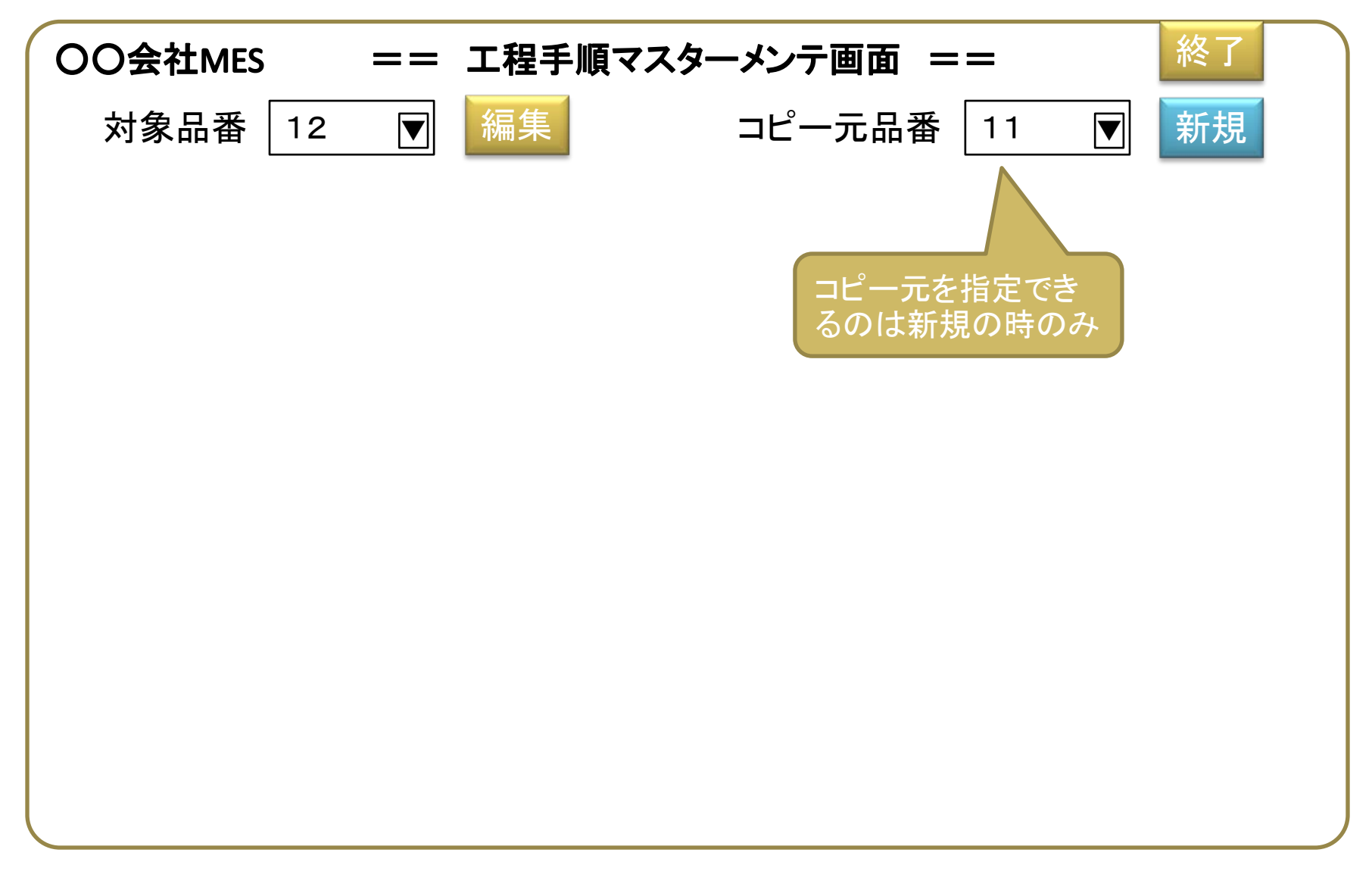

#### 2. 工程手順マスター(工程登録)

・品番毎に工程の並び順に一覧表形式で入力

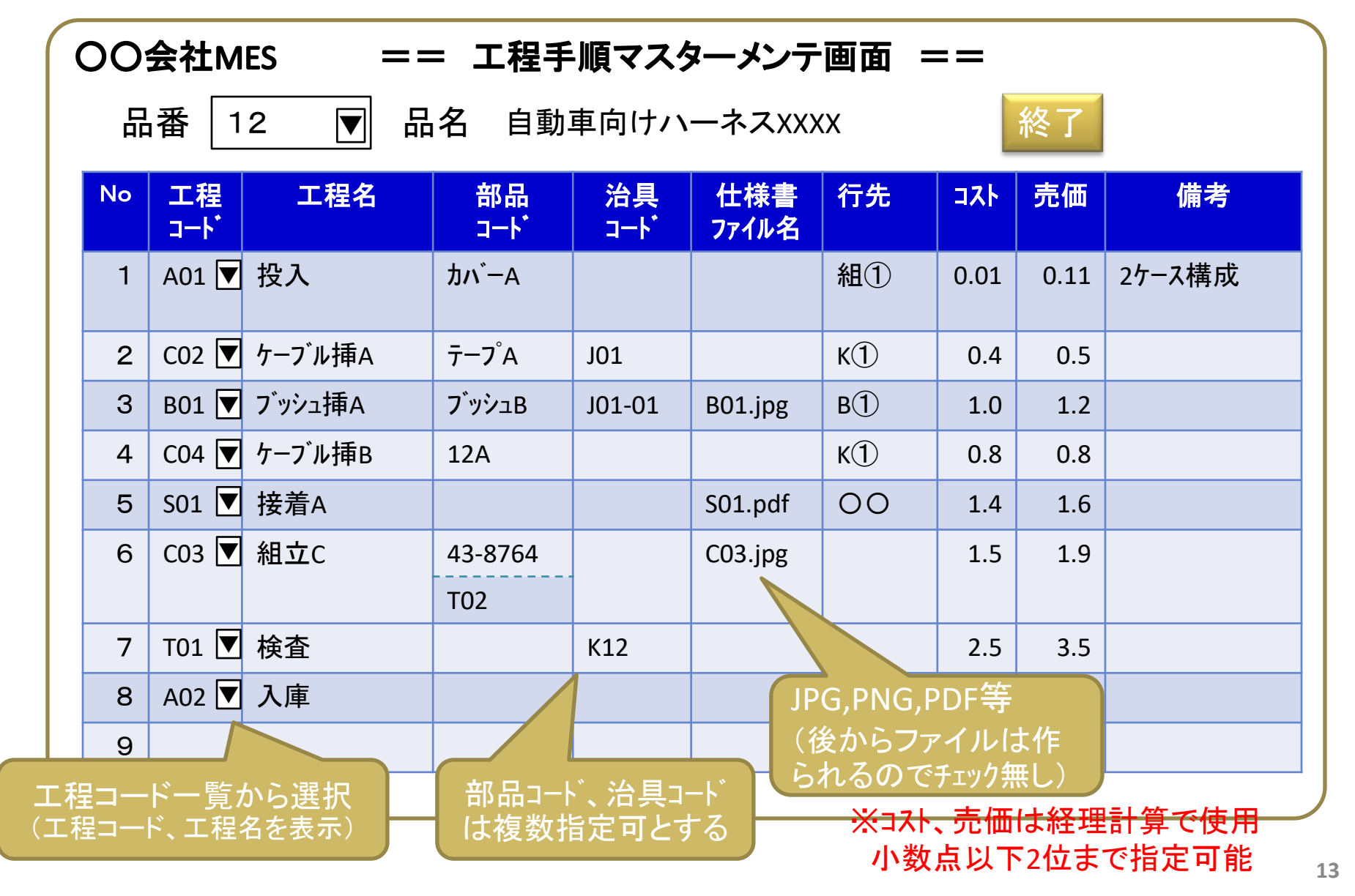

3. 工程コードマスター

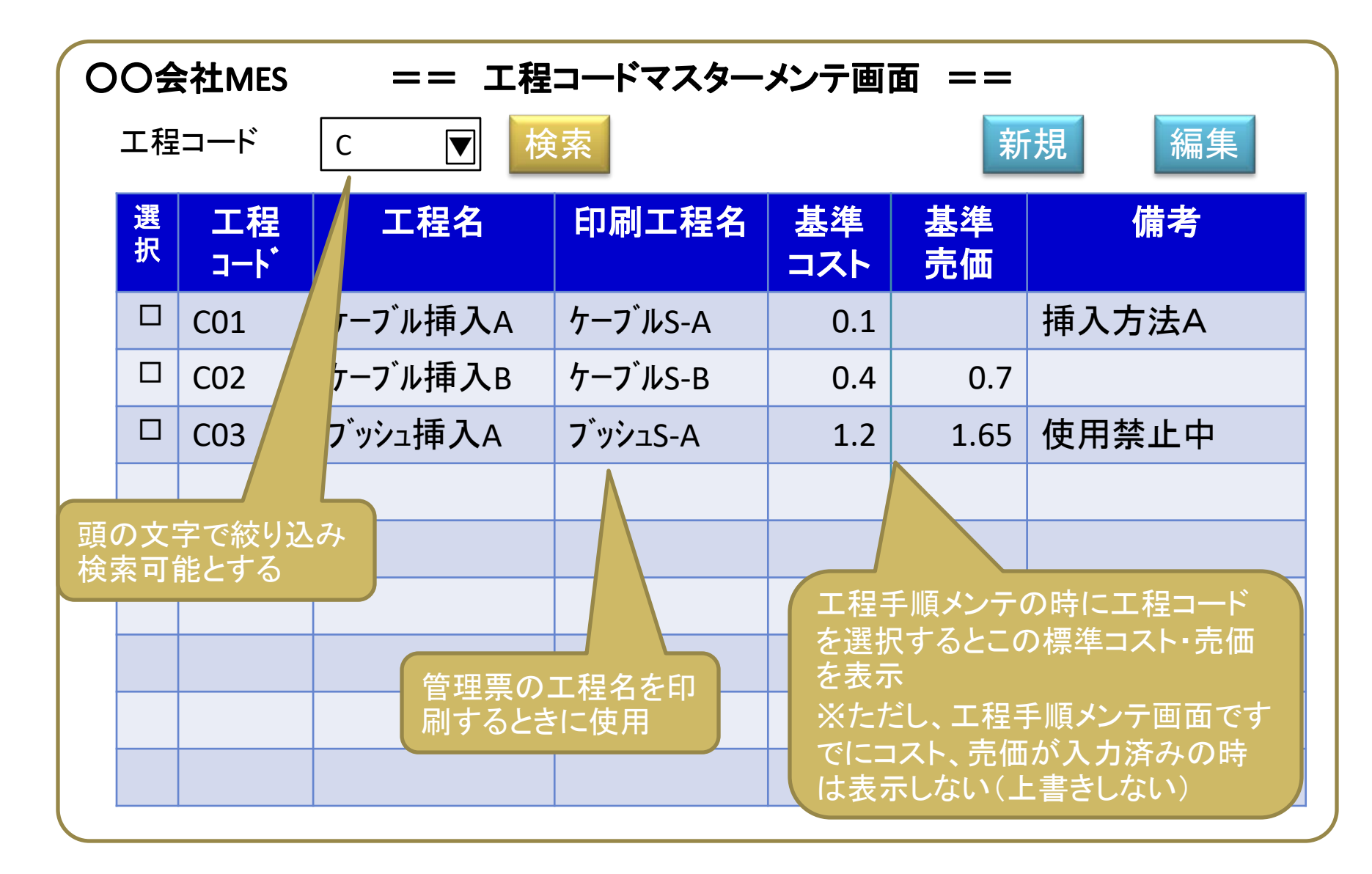

4. 作業者マスター

|             | 0               | O会社N            | MES       | 二二 作業          | 業者マスタ     | ーメン | テ画面          | ā ==  |                   |                  |
|-------------|-----------------|-----------------|-----------|----------------|-----------|-----|--------------|-------|-------------------|------------------|
|             |                 | 作業者             | 名佐        | ▼検             | 索         |     |              |       | 新規                | 編集               |
|             | 選<br>択          | 種別              | 作業者<br>ID | 作業者名           | 生年月日      | 性別  | ₹            | 住所    | TEL<br>1          | TEL<br>2         |
|             |                 | 管理者▼            | K0001     | 〇〇花子           | S30.01.01 | 女 🔽 | 867-<br>0023 | 佐賀市〇〇 | 090-6578-<br>0001 | 087-098-<br>1111 |
|             |                 | 正社員▼            | S0001     | 〇〇武雄           | S40.06.21 | 男 💌 |              |       |                   | 087-987-<br>1234 |
|             |                 | 内職 ▼            | N0001     | 〇〇泰三           | S40.12.14 | 男 ▼ | 891-<br>0987 |       | 080-9876-<br>0001 |                  |
|             |                 | アルバイ            | A0001     | 00バチン          | 1981.4.6  | 男 ▼ |              |       |                   |                  |
|             |                 |                 |           |                |           |     |              |       |                   |                  |
| S           | : IE            | 社員              | 種         | 副を選択する         | ると自動採     | 番   |              |       | 最後に               | └備考欄             |
| A<br>N<br>K | 、ア<br>I:内<br>:管 | い<br>1職者<br>「理者 |           | 采番ルール<br>種別1文字 | +連番4梢     | iī  |              |       |                   |                  |

# ロット操作 1. 投入処理(①品番指定画面)

・投入する品番、投入数、優先ランクを指定し、工程手順を検索

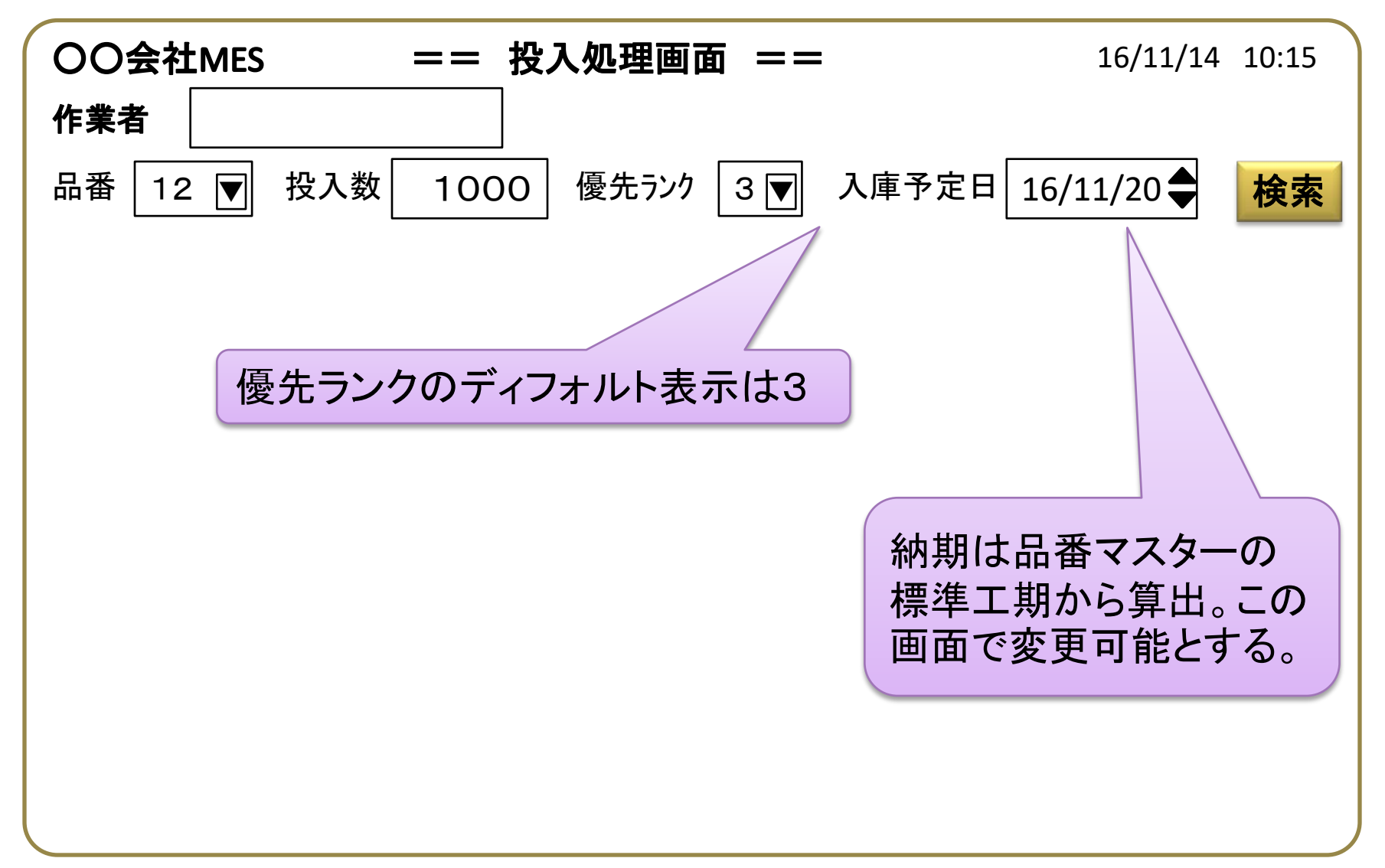

# ロット操作 1. 投入処理(②工程確認画面)

・指定された品番の工程手順を表示し、確認させる。投入ボタンを押すとロットNo採番。

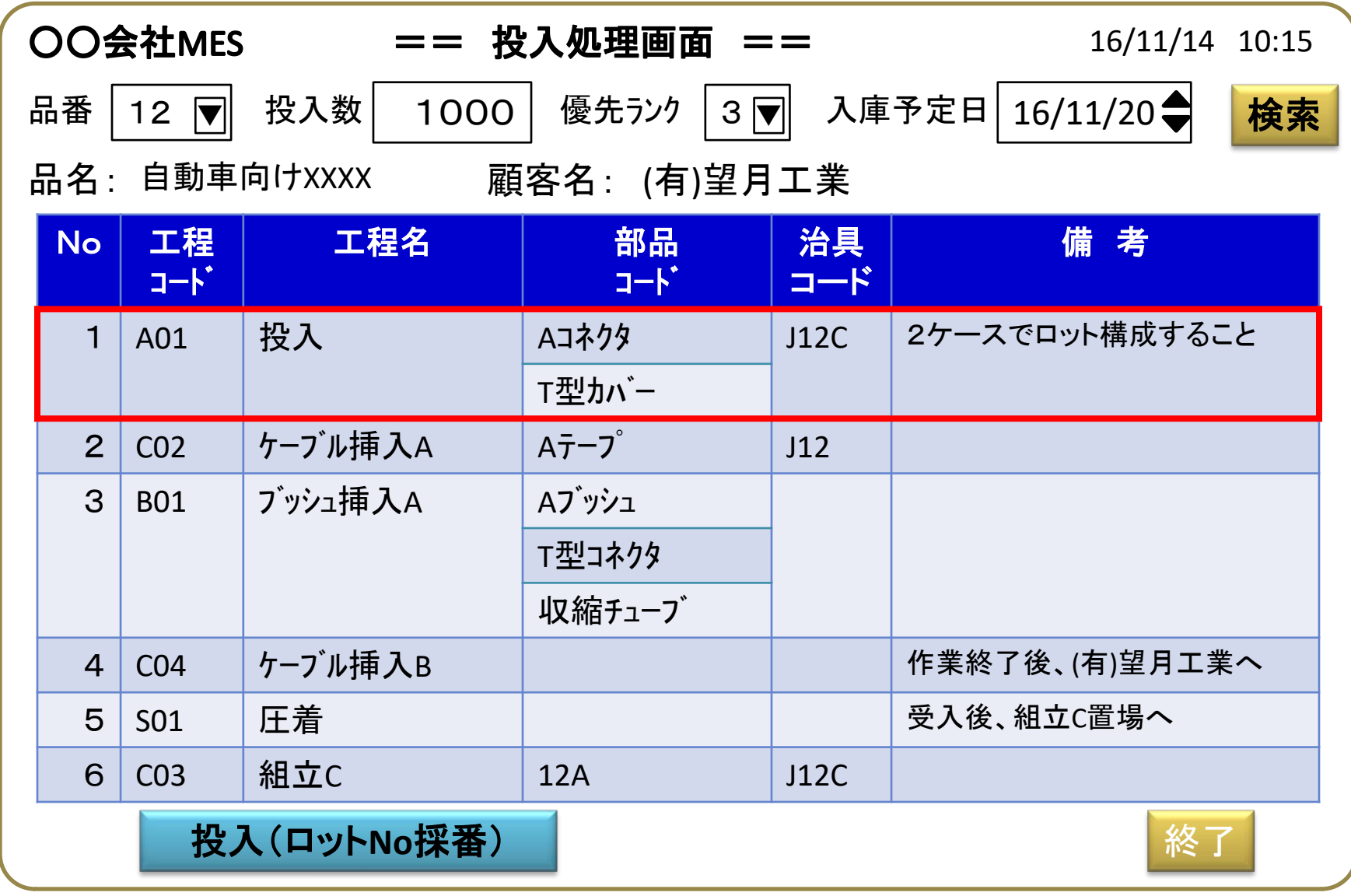

# ロット操作 1. 投入処理(③投入処理完了画面)

・採番されたロットNoが表示された管理票印刷イメージを表示

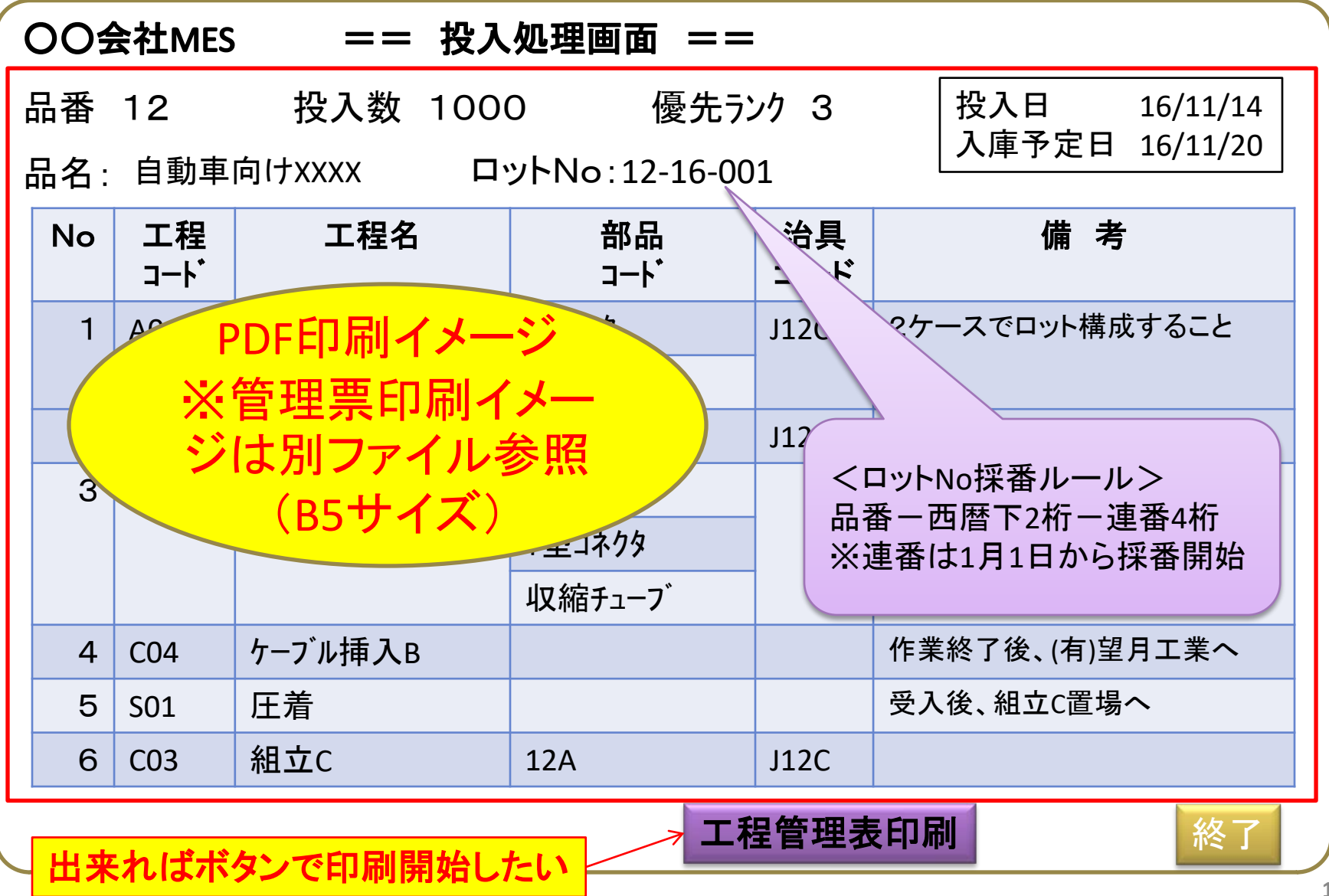

# ロット操作 2.入庫処理(ロットNoリード)

入庫するロットNo(バーコード)を読ませる

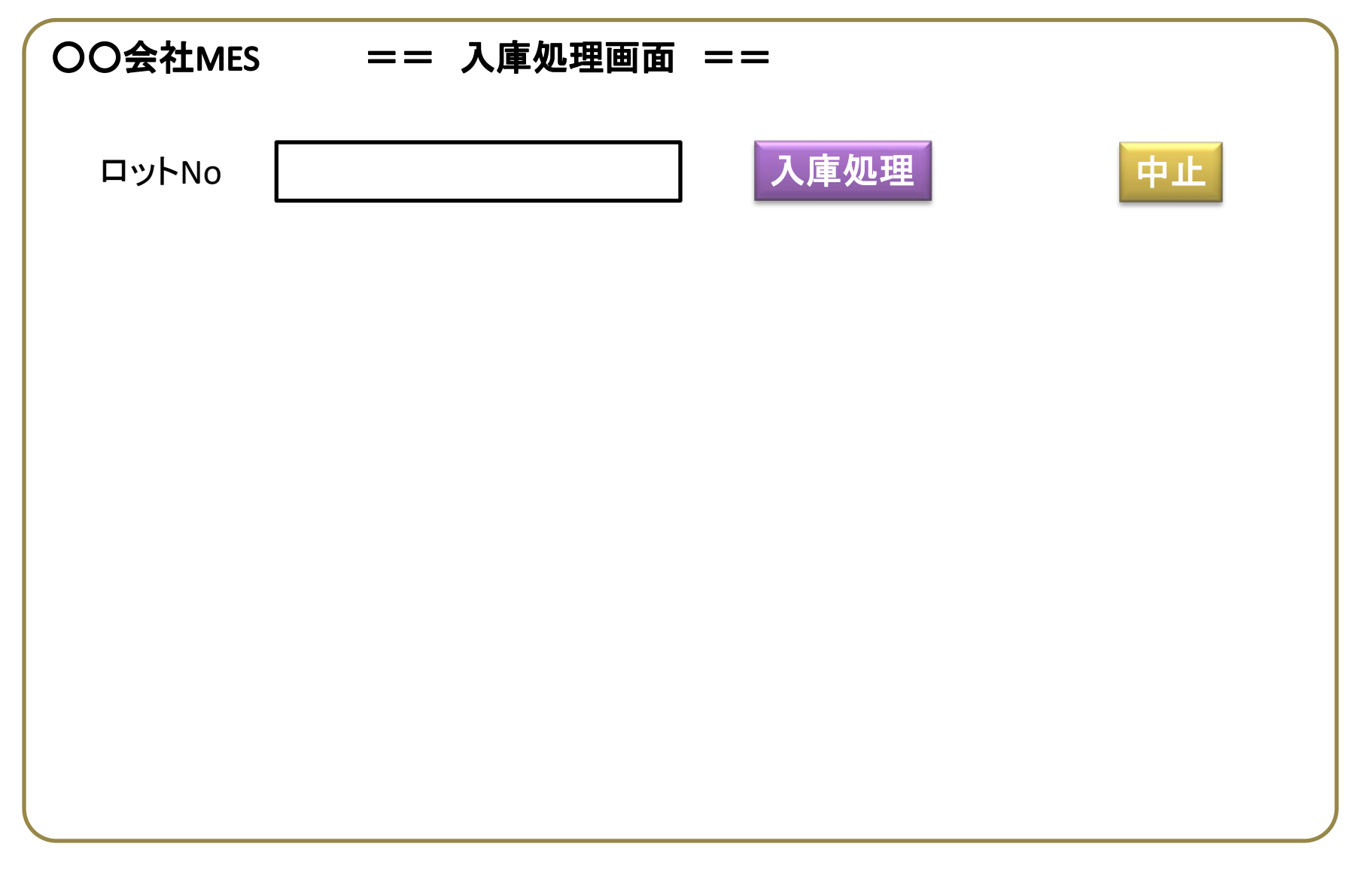

# ロット操作 2.入庫処理(入庫確認画面)

・入庫完了ボタンで、本ロットの生産終了処理

| ( | 204 | ≹社MES     | == 入庫     | 処理画面 ==                 |            |                |
|---|-----|-----------|-----------|-------------------------|------------|----------------|
| F | 品番  | 12        | 投入数 1000  | こ 優先う                   | ック 3       |                |
| F | 晶名: | 自動車       | 向けXXXX ロッ | אי 12-16-00 No∶12-16-00 | 1          |                |
|   | No  | エ程<br>コード | 工程名       | 部品<br>コート               | 治具<br>コード  | 備考             |
|   | 1   | A01       | 投入        | Aコネクタ                   | J12C       | 2ケースでロット構成すること |
|   |     |           |           | T型カバー                   |            |                |
|   | 2   | C02       | ケ−ブル挿入A   | Aテーフ <sup>°</sup>       | J12        |                |
|   | 3   | B01       | ブッシュ挿入A   | ΑϽʹッシュ                  |            |                |
|   |     |           |           | T型コネクタ                  |            |                |
|   |     |           |           | 収縮チューフ                  |            |                |
|   | 4   | C04       | ケ−ブル挿入B   |                         |            | 作業終了後、(有)望月工業へ |
|   | 5   | S01       | 組立E       |                         |            | 受入後、組立C置場へ     |
|   | 6   | E01       | 入庫        |                         |            | (有)望月工業へ       |
|   |     |           |           | 入庫                      | <b>東完了</b> | 中止             |

# ロット操作 3. ロット分割処理 (ロットNoリード)

・分割するロットNo(バーコード)を読ませると、子ロットの採番

・ロット投入処理と同じように管理票PDFファイルを表示し

| OO会社MES | == ロット分割処理画面 == |
|---------|-----------------|
| ロットNo   | 分割処理 中止         |
|         |                 |
|         |                 |
|         |                 |
|         |                 |
|         |                 |
|         |                 |

# ロット操作 3. ロット分割処理(③分割完了画面)

・採番されたロットNoが表示された管理票印刷イメージを表示

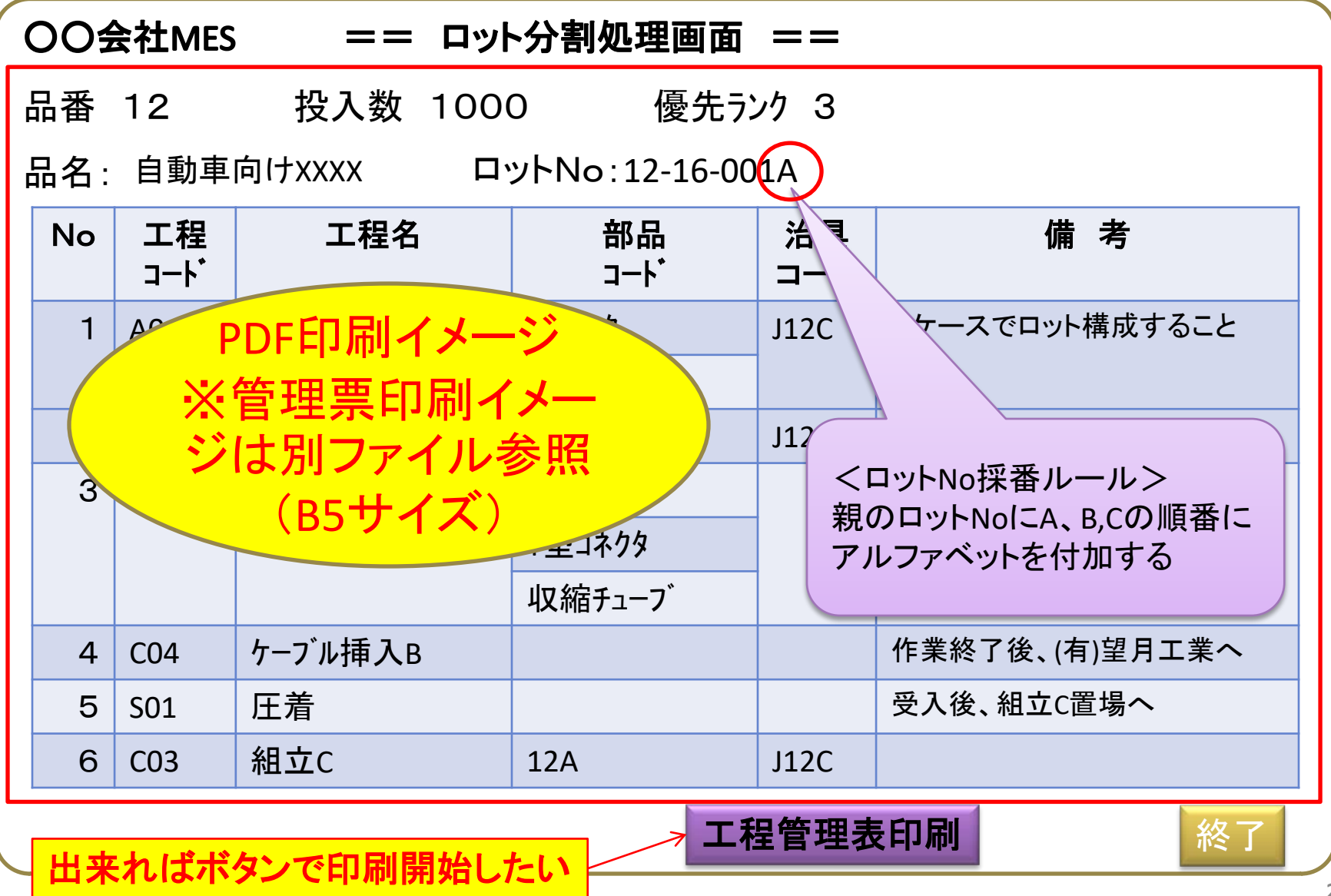

# ロット操作 4. ロット統合処理 (ロットNoリード)

統合するロットNo(バーコード)を読ませる

・親ロットに統合し、子ロットは入庫完了とする。

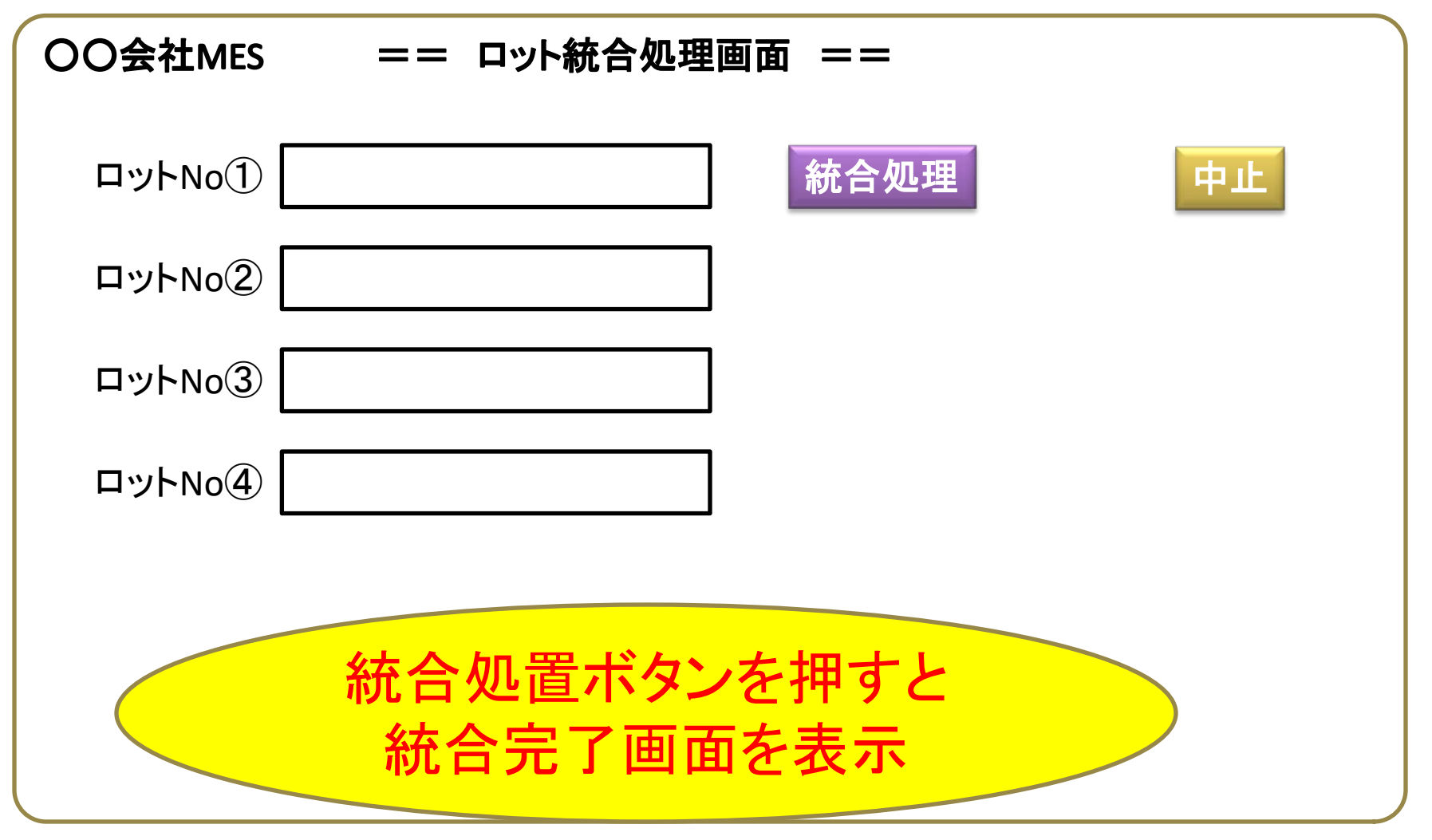

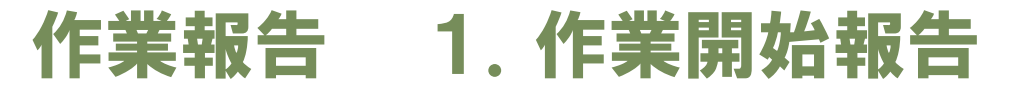

ロットNoと作業者コードを読ませると、仕掛工程情報を表示→作業開始ボタンで開始

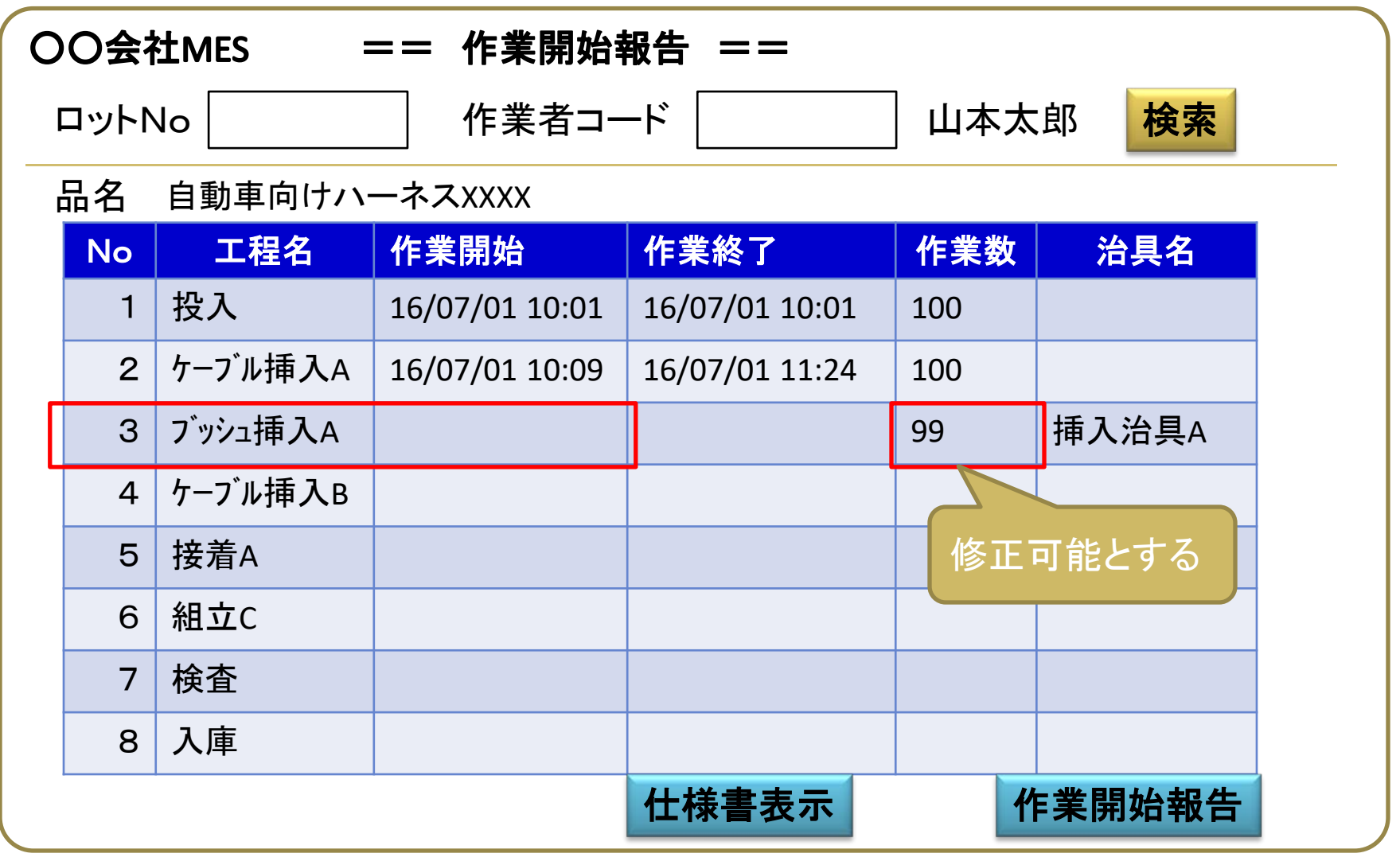

※ロットの所在情報は、作業開始報告でクリア(棚ポジションが存在していても削除) 作業開始報告の応答画面で、仕様書表示を行う。

### 作業報告 1.作業開始報告(仕様書表示画面)

ロットNoと作業者コードを読ませると、仕掛工程情報を表示→作業開始ボタンで開始

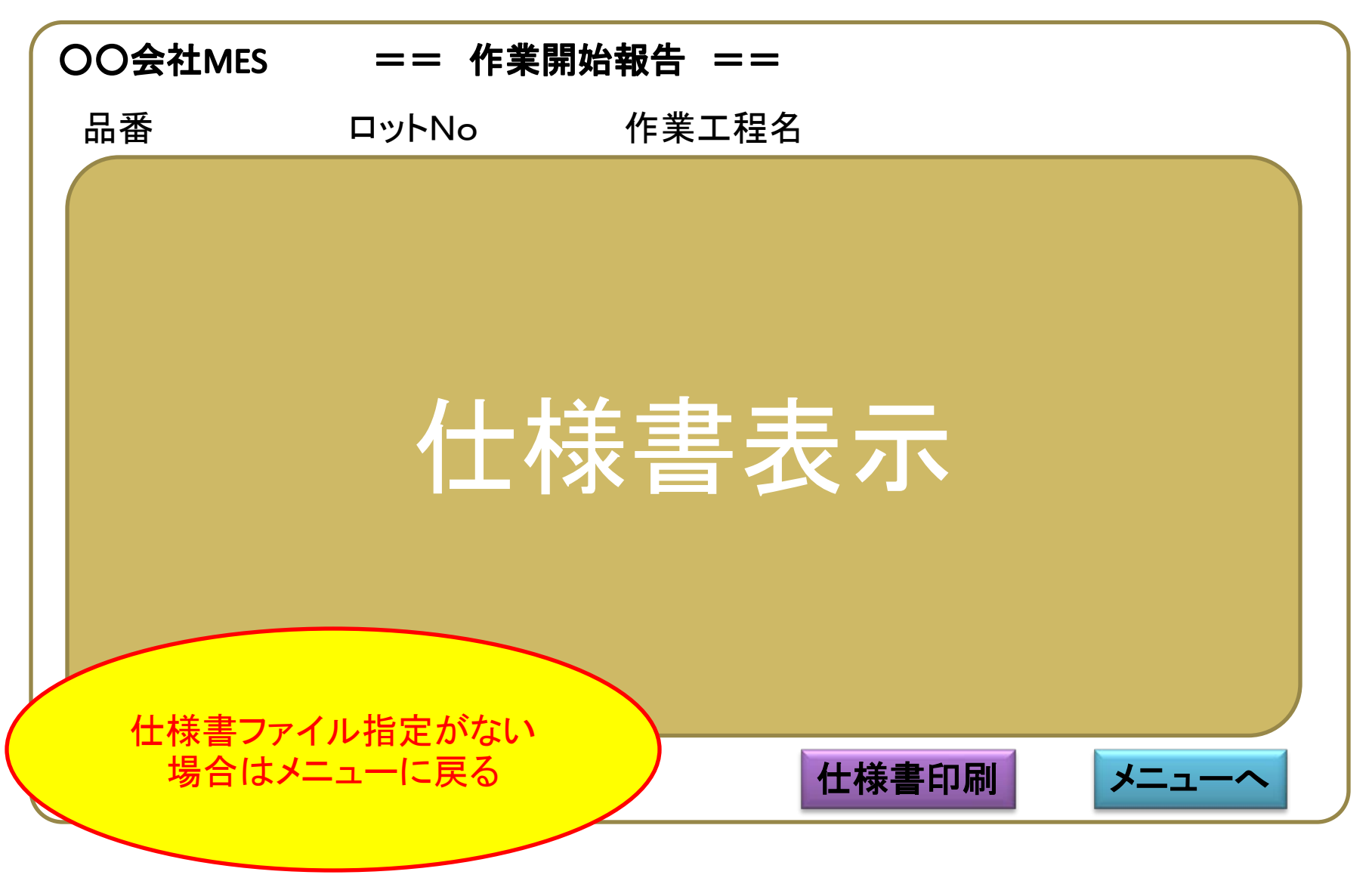

#### 作業報告 2. 作業終了報告

ロットNoと作業者コードを読ませると、仕掛工程情報を表示→作業終了ボタンで終了

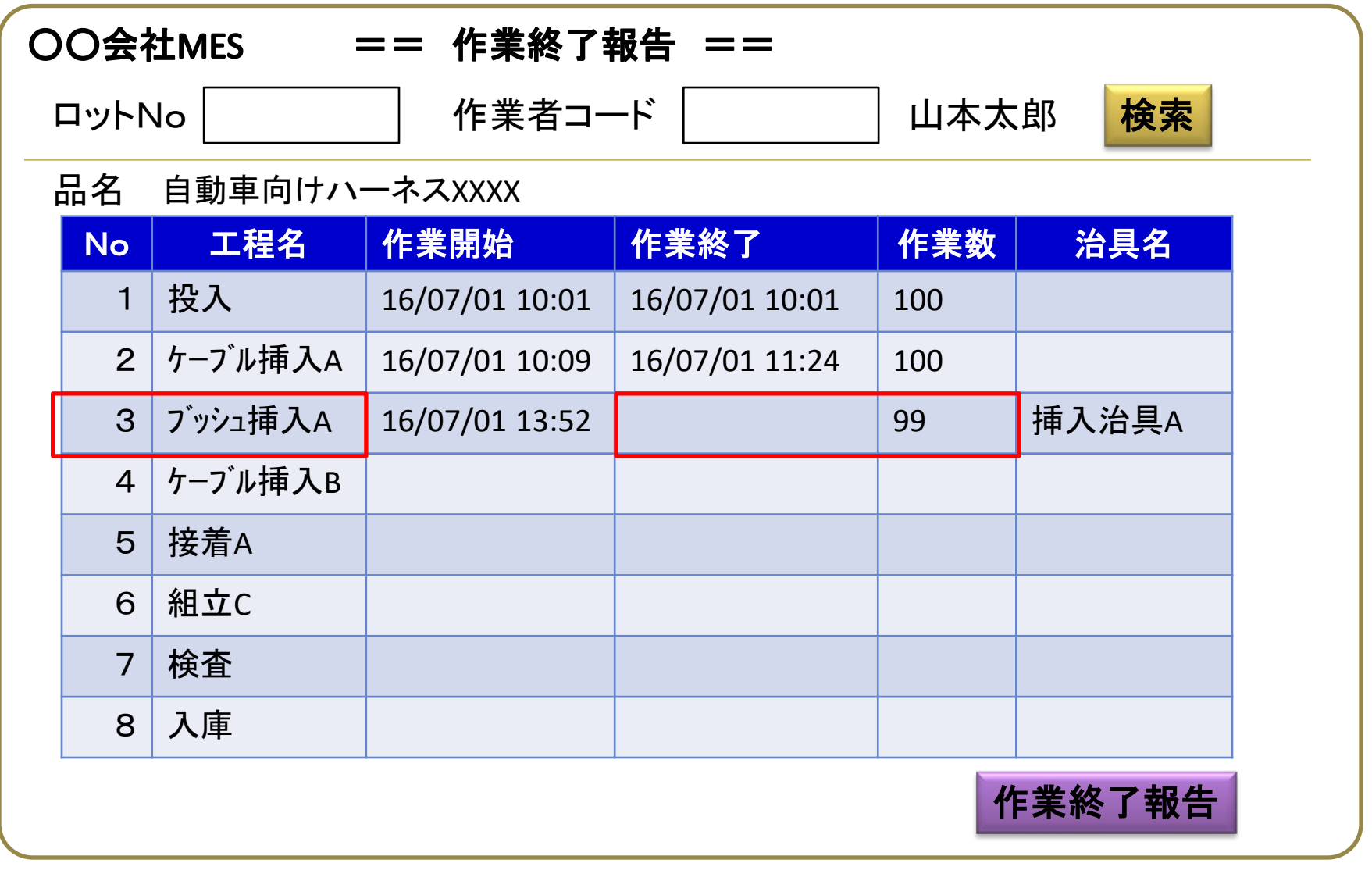

※終了報告の応答画面にて、次の仕掛工程情報を表示

### 作業報告 2. 作業終了報告(応答画面)

ロットNoと作業者コードを読ませると、仕掛工程情報を表示→作業終了ボタンで終了

| 00会社! | MES == | 作業終了報告 == |      |
|-------|--------|-----------|------|
| 次工程情  | 幸      |           |      |
|       | 品番     | 121       |      |
|       | ロットNo  | 121-1-001 |      |
|       | 作業工程名  | 組立A       |      |
|       | 備考     | 就労支援施設A   |      |
|       |        |           |      |
|       |        |           | *=_~ |

※終了報告の応答画面にて、次の仕掛工程情報を表示

#### 作業報告 3. 作業中断報告

ロットNoと作業者コードを読ませると、仕掛工程情報を表示→作業中断ボタンで中断

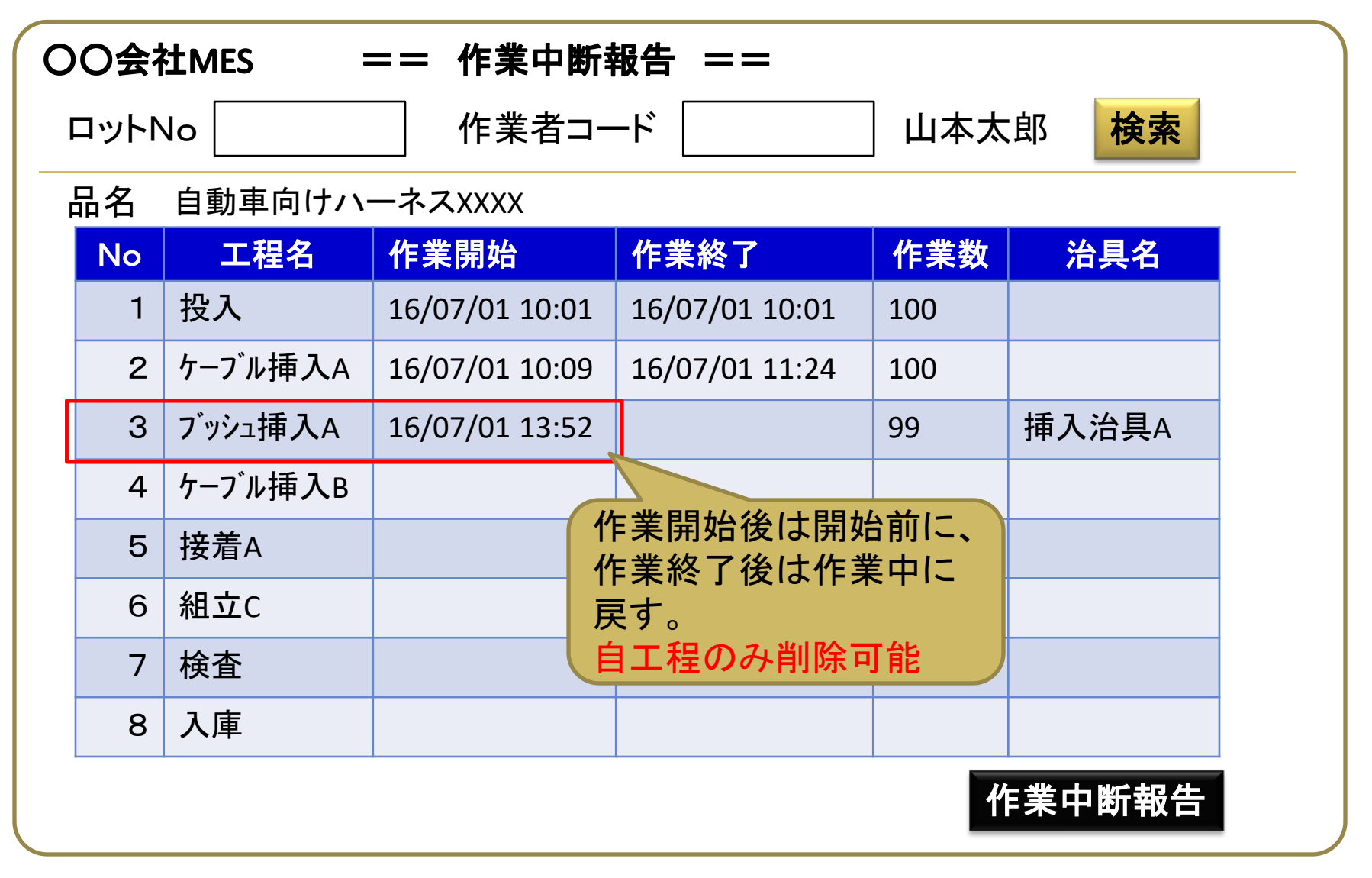

#### 作業報告 4. 外注払出

ロットNoと作業者コードを読ませると、仕掛工程情報を表示→外注払出ボタンで払出

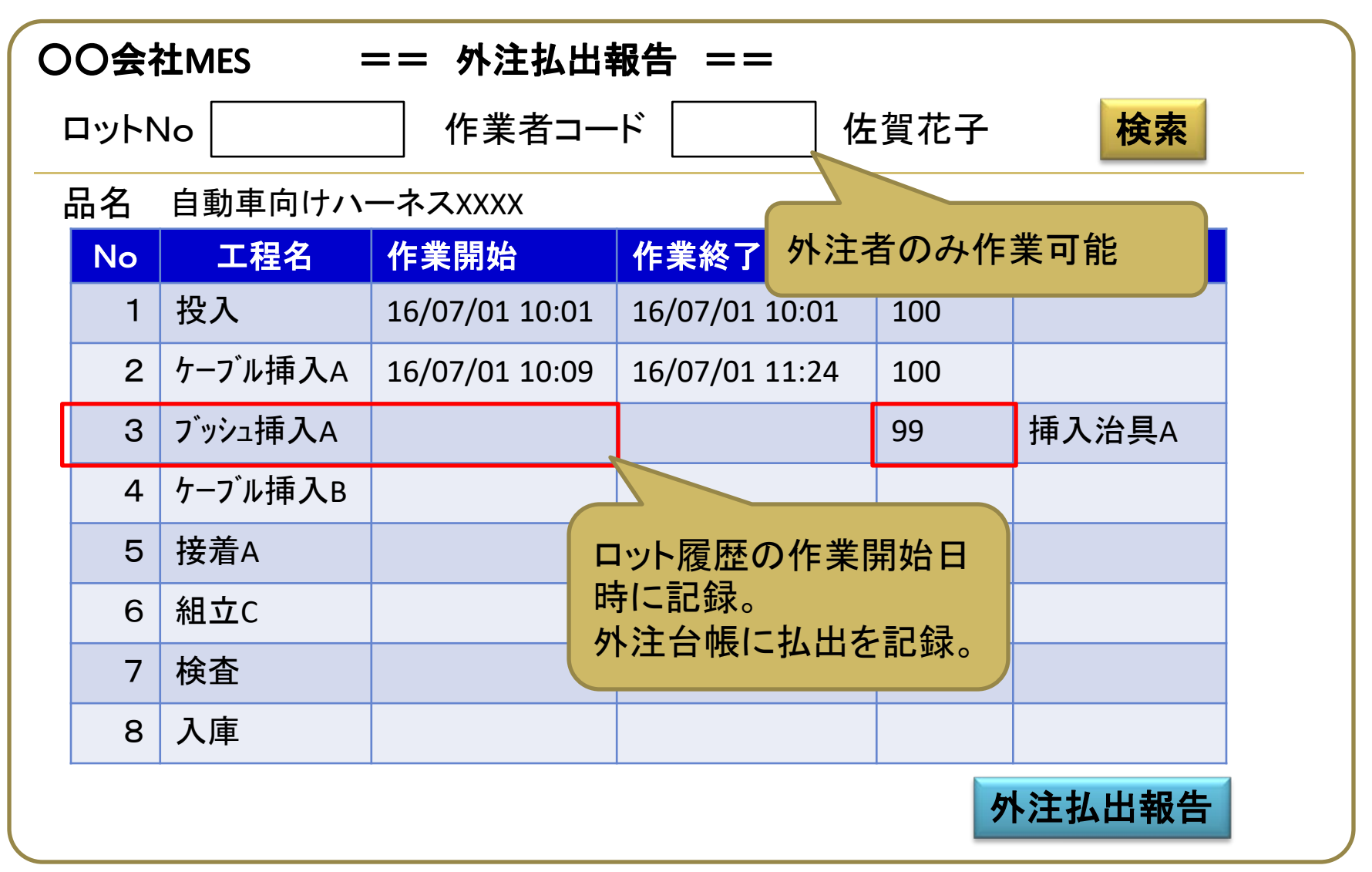

# 作業報告 4. 外注払出報告(応答画面)

ロットNoと作業者コードを読ませると、仕掛工程情報を表示→作業開始ボタンで開始

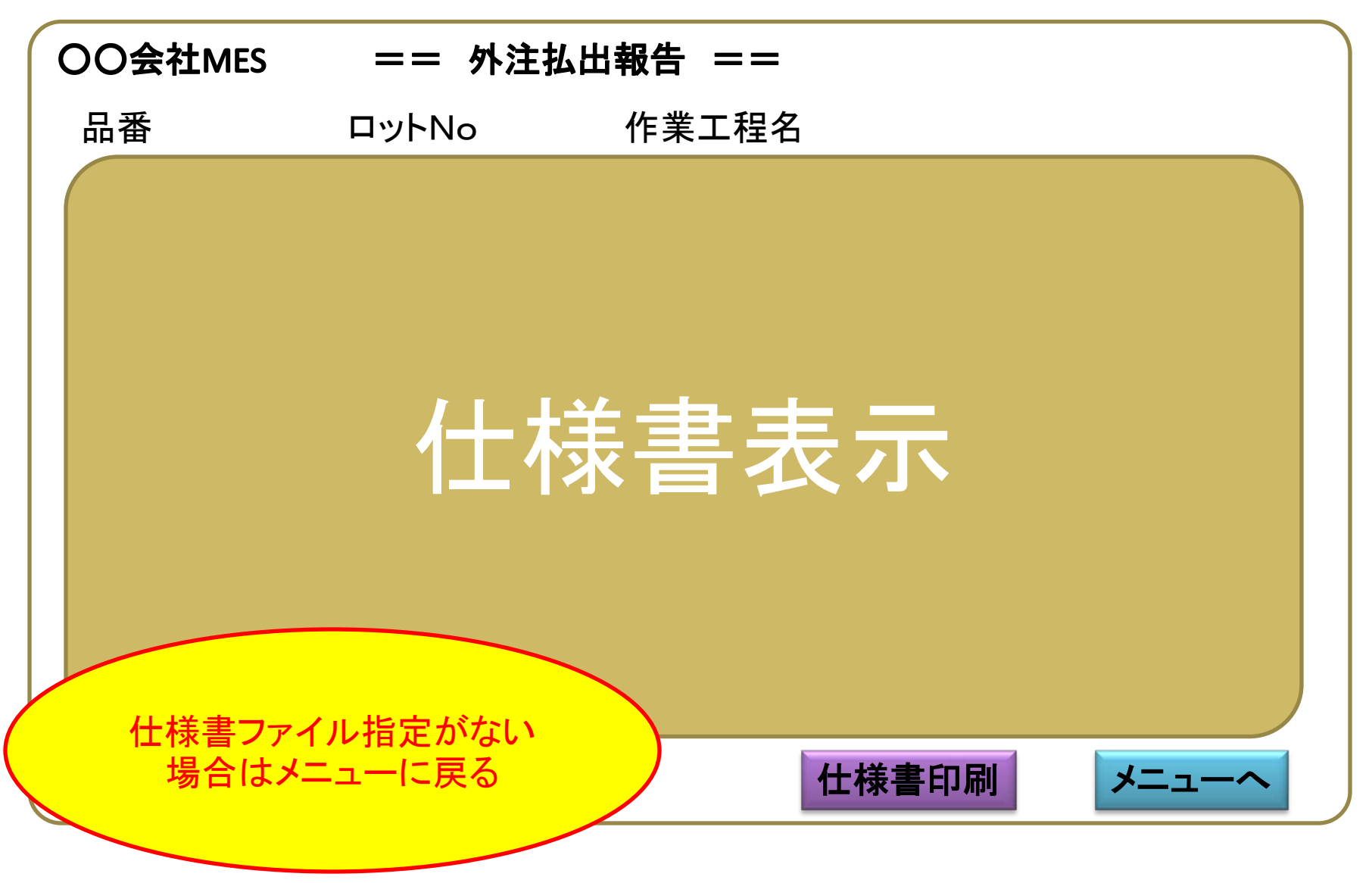

#### 作業報告 5. 外注受入報告

ロットNoと作業者コードを読ませると、仕掛工程情報を表示→作業終了ボタンで終了

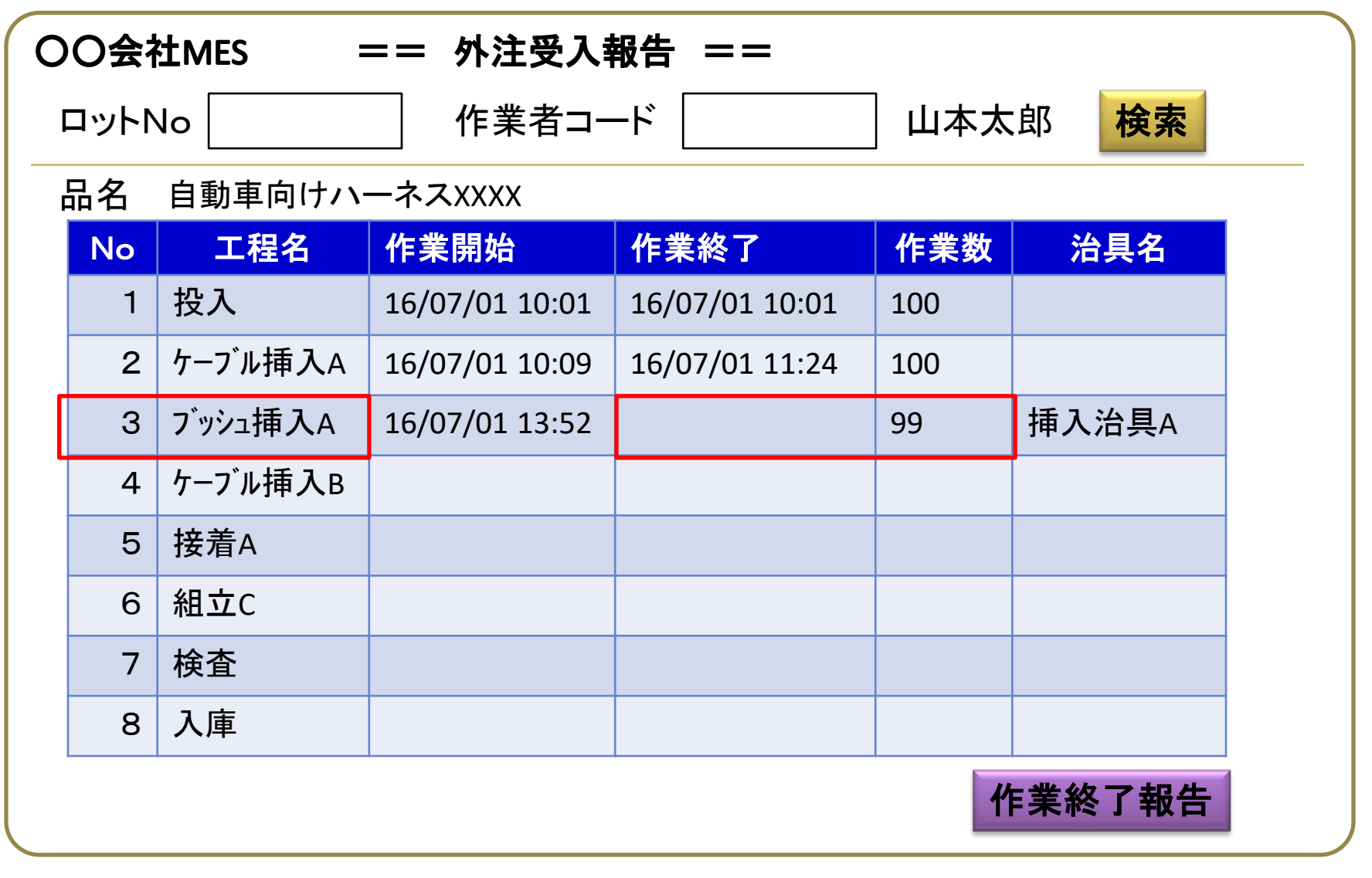

※終了報告の応答画面にて、次の仕掛工程情報を表示

### 作業報告 5. 外注受入報告(応答画面)

ロットNoと作業者コードを読ませると、仕掛工程情報を表示→作業終了ボタンで終了

| 00会社1 | MES == | 外注受入報告 == |       |
|-------|--------|-----------|-------|
| 次工程情  | 幸民     |           |       |
|       | 品番     | 121       |       |
|       | ロットNo  | 121-1-001 |       |
|       | 作業工程名  | 組立A       |       |
|       | 備考     | 就労支援施設A   |       |
|       |        |           |       |
|       |        |           | メニューへ |

※終了報告の応答画面にて、次の仕掛工程情報を表示

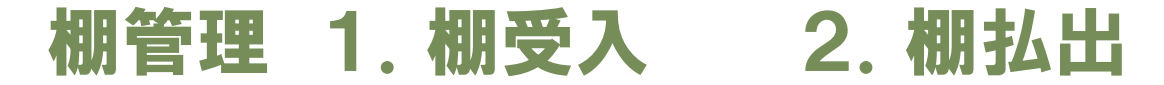

無線ハンディーターミナル(バーコードリーダー)の画面

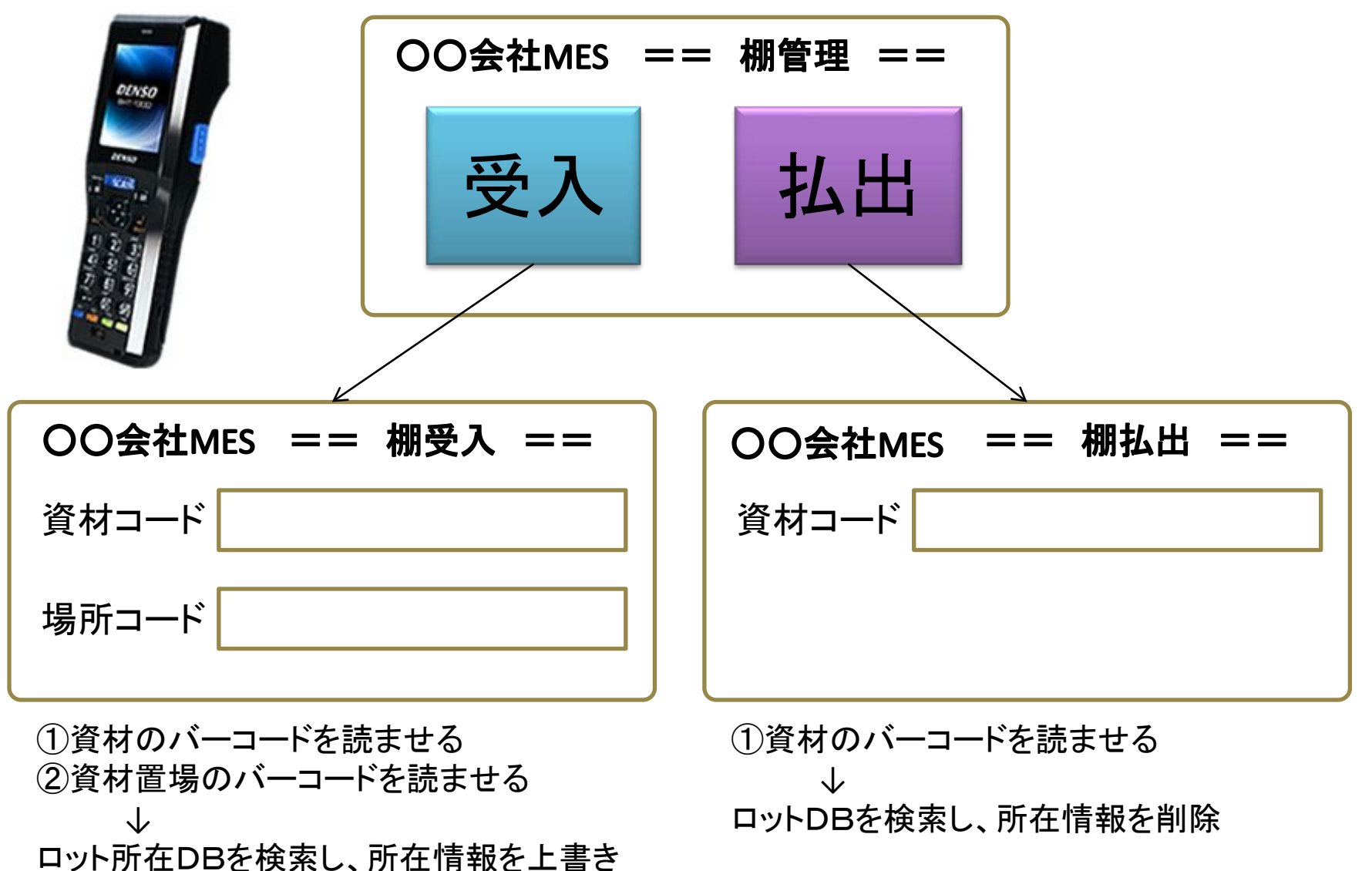

#### 検索処理 1. 品番別仕掛検索

今現在の品番毎、工程毎の仕掛数の検索。工程をクリックすると仕掛ロット表示。

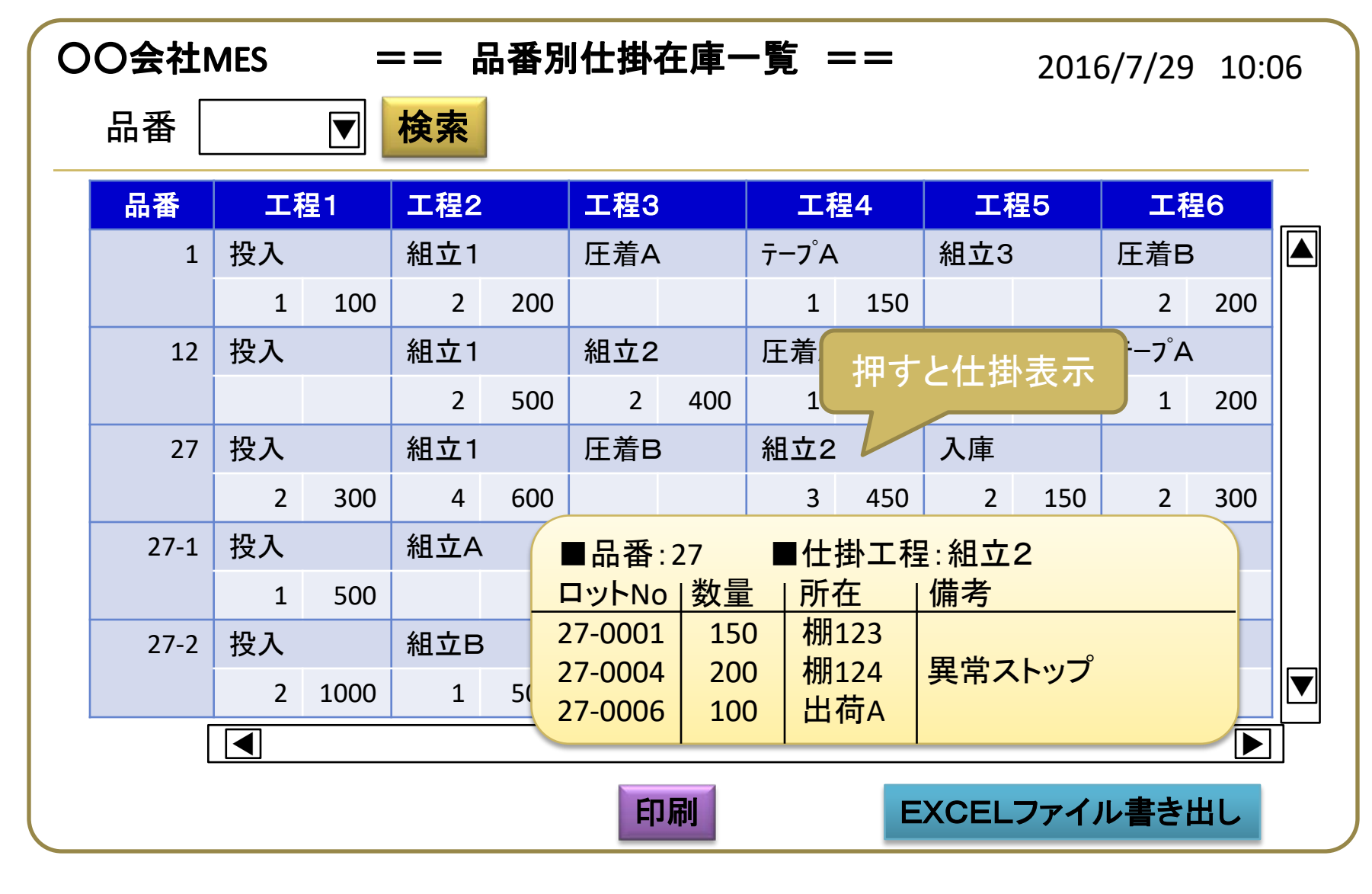

#### 検索処理 2. 外注検索

今現在の品番ごと、工程ごとの外注仕掛数の検索(作業者が外注者のロットを表示)

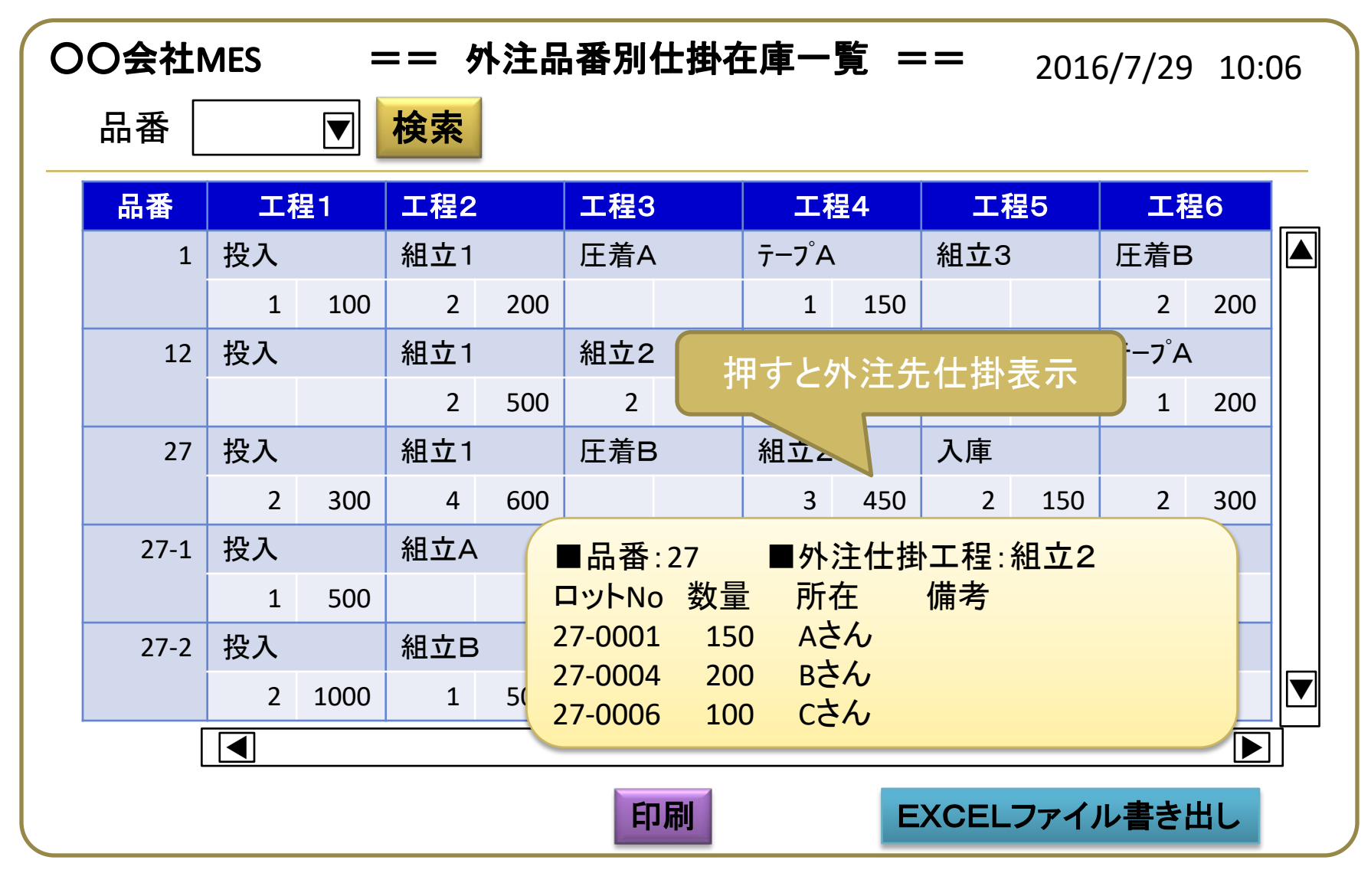

### 検索処理 3. 品番検索(品番一覧表示)

品番を一覧表示し、表示ボタンで工程手順情報を表示

| OO会社MES |    |     |           | == 品番検索画   | 終了      |          |            |
|---------|----|-----|-----------|------------|---------|----------|------------|
| No      | )  | 田番  |           | 品名         | 顧客名     | 標準<br>工期 | 備考         |
| 表示      | 1  | 1   |           | ハーネス(1)    | (有)〇〇工業 | 4        | テスト用       |
| 表示      | 2  | 3   |           | ハーネス(3)メイン | (有)〇〇工業 | 7        | 組立Cは治具調整中  |
| 表示      | 3  | 3   | А         | 3用ケーブルA    | 00      | 3        |            |
| 表示      | 4  | 3   | В         | 3用ケーブルB    | 〇〇株式会社  | 2        |            |
| 表示      | 5  | 10  | <br> <br> | LEX123ハーネス |         | 7        | 入庫後、出荷ストップ |
| 表示      | 6  | 53  |           | ハーネス(53)   |         | 5        |            |
| 表示      | 7  | 56  |           | ハーネス56メイン  | (有)〇〇工業 | 6        |            |
| 表示      | 8  | 56  | А         | 56用ハーネスA   |         | 2        |            |
| 表示      | 9  | 121 |           | ハーネス121    |         | 10       |            |
| 表示      | 10 | 151 |           | ハーネス151    | (有)〇〇工業 | 15       |            |
|         |    |     |           |            |         |          |            |

# 検索処理 3. 品番検索(工程手順表示)

・指定した品番の工程手順を表示 ⇒ 仕様書をクリックすると内容表示

| ( | 〇〇会社MES == 工程手順表示画面 == |           |                      |                    |           |                |       |      |      |        |
|---|------------------------|-----------|----------------------|--------------------|-----------|----------------|-------|------|------|--------|
|   | 먑                      | 番 1       | 2 品                  | 名自動                | 車向けハ      | ーネスXXX         | X     |      | 終了   |        |
|   | No                     | 工程<br>コート | 工程名                  | 部品<br>コート・         | 治具<br>コート | 仕様書<br>ファイル名   | 行先    | コスト  | 売価   | 備考     |
|   | 1                      | A01       | 投入                   | カハ <sup>゛</sup> ーA |           |                | 組①    | 0.01 | 0.11 | 2ケース構成 |
|   | 2                      | C02       | ケーフ <sup>゙</sup> ル挿A | テーフ <sup>°</sup> A | J01       |                | к     | 0.4  | 0.5  |        |
|   | 3                      | B01       | ブッシュ挿A               | フ້ッシュΒ             | J01-01    | <u>B01.jpg</u> | B①    | 1.0  | 1.2  |        |
|   | 4                      | C04       | ケーフ <sup>゙</sup> ル挿B | 12A                |           |                | к     | 0.8  | 0.8  |        |
|   | 5                      | S01       | 接着A                  |                    |           | <u>S01.pdf</u> | 望月    | 1.4  | 1.6  |        |
|   | 6                      | C03       | 組立C                  | 43-8764<br>T02     |           | <u>C03.jpg</u> |       | 1.5  | 1.9  |        |
|   | 7                      | T01       | 検査                   |                    | K12       |                |       | 2.5  | 3.5  |        |
|   | 8                      | A02       | 入庫                   |                    |           | 仕              | 様書ファ  | イル名  | をク   |        |
|   | 9                      |           |                      |                    |           | リテ             | ックすると | :内容る | を表   |        |

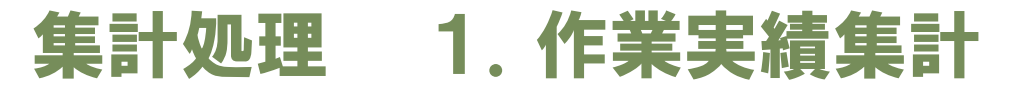

集計期間を指定し、品番ごとの投入、入庫、外注払出、外注受入等の集計表を印刷

| <b>00</b> 会 | ŧ社MI         | ES           | =            | = 集計ダ        | 処理 ==        | =     |       |       |      |
|-------------|--------------|--------------|--------------|--------------|--------------|-------|-------|-------|------|
| 集計          | 開始日          | 3 🗌          |              | ~集           | [計終了 E       |       |       | 集     | 計    |
| 品番          | 投入           | 入庫           | 仕掛           | 外注払出         | 外注受入         | 仕掛コスト | 売上コスト | 売上    | 粗利   |
| 1           | 2600<br>(25) | 2500<br>(22) | 1600<br>(13) | 2000<br>(18) | 1800<br>(16) | 700   | 3650  | 4890  | 1240 |
| 2           |              |              |              |              |              |       |       |       |      |
| 10          |              |              |              |              |              |       |       |       |      |
| 14          |              |              |              |              |              |       |       |       |      |
| 18          |              |              |              |              |              |       |       |       |      |
| 51          |              |              |              |              |              |       |       |       |      |
| 63          |              |              |              |              |              |       |       |       |      |
| 合計          |              |              |              |              |              |       |       |       |      |
|             |              |              |              |              | 印刷           | 1     | EXCE  | レファイル | き出し  |

### 集計処理 2. 在庫管理 品番検索

今現在の品番ごと、工程ごとの仕掛数の集計

| 品番 | 12 🔻    | 検索          | 品名 自動      | 動車向けハ-     | ーネスXXXX        |
|----|---------|-------------|------------|------------|----------------|
| lo | 工程名     | 仕掛数         | 作業中        | 外注中        |                |
| 1  | 投入      | 500<br>(20) | 0<br>(0)   | 0<br>(0)   | 上:本数<br>下:ロット数 |
| 2  | ケーブル挿入A | 200<br>(4)  | 0<br>(0)   | 0<br>(0)   |                |
| 3  | ブッシュ挿入A | 0<br>(0)    | 100<br>(1) | 0<br>(0)   |                |
| 4  | ケーブル挿入B | 0<br>(0)    | 0<br>(0)   | 100<br>(1) |                |
| 5  | 接着A     | 0<br>(0)    | 0<br>(0)   | 0<br>(0)   |                |
| 6  | HA組立    | 150<br>(2)  | 0<br>(0)   | 200<br>(2) |                |

### 集計処理 2. 在庫管理 全品番一括集計

今現在の品番ごと、工程ごとの仕掛数の集計

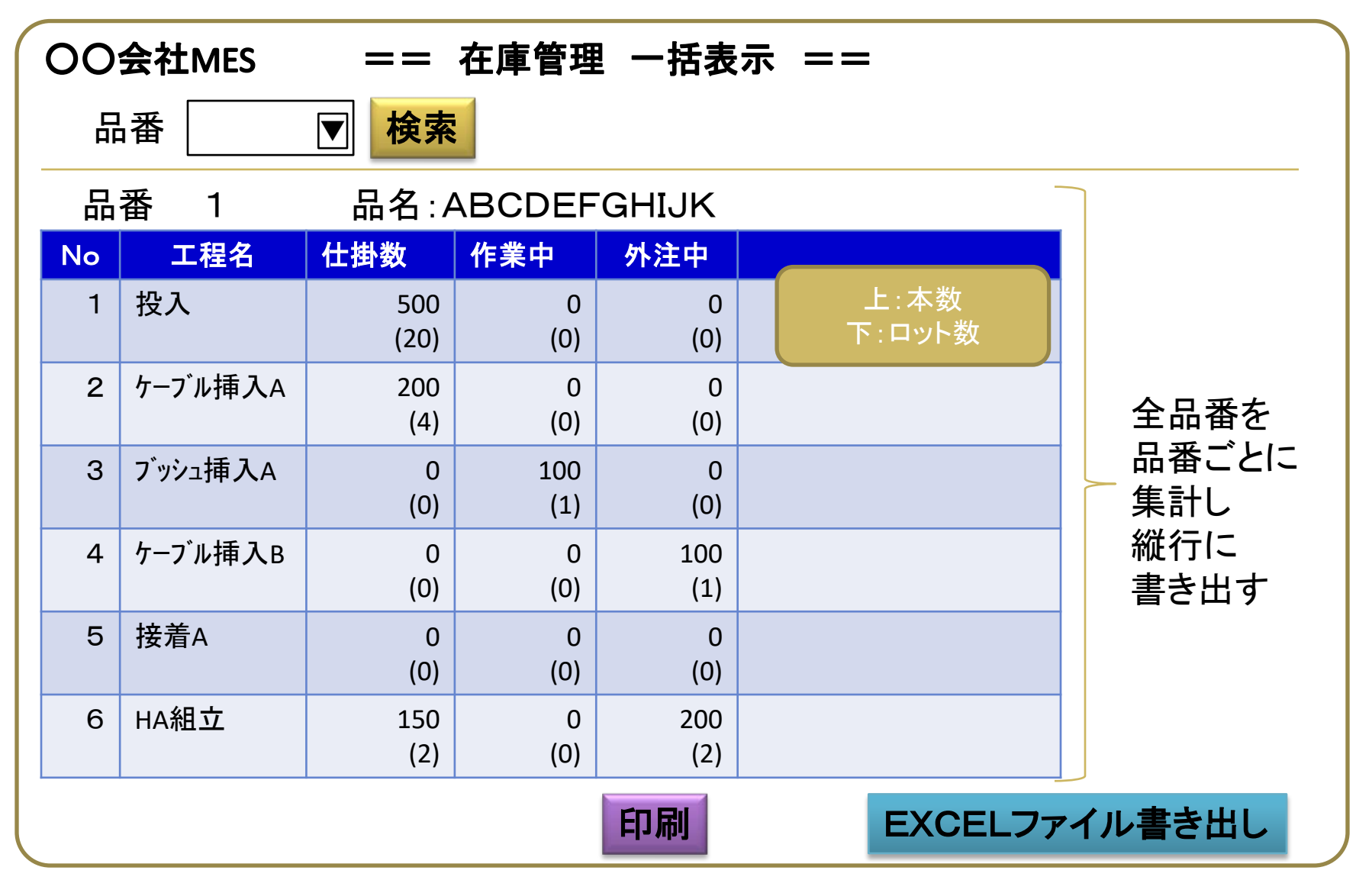

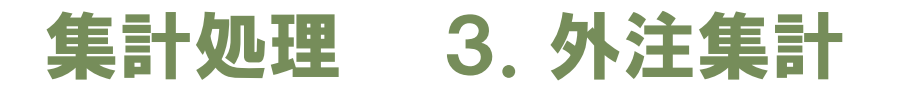

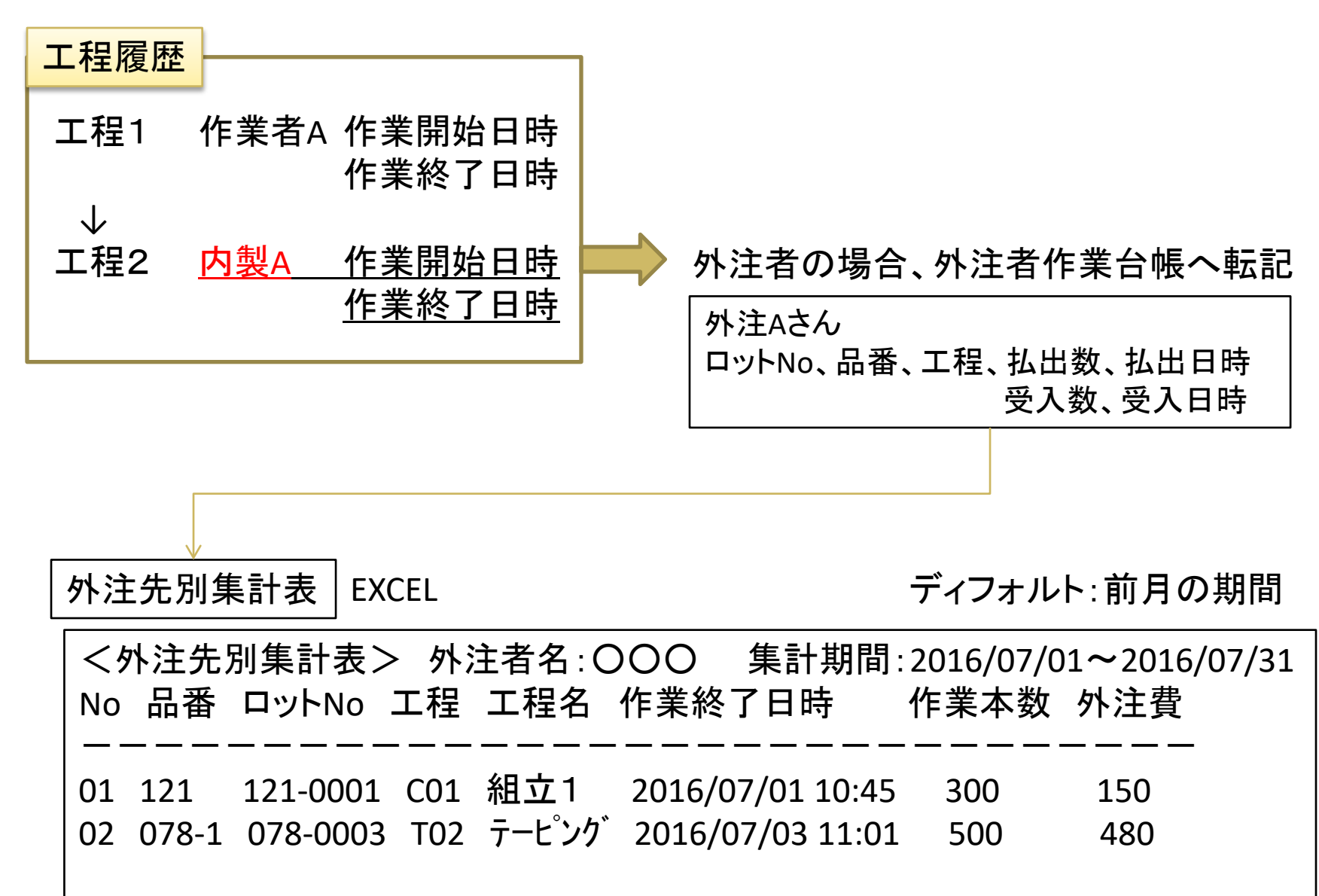